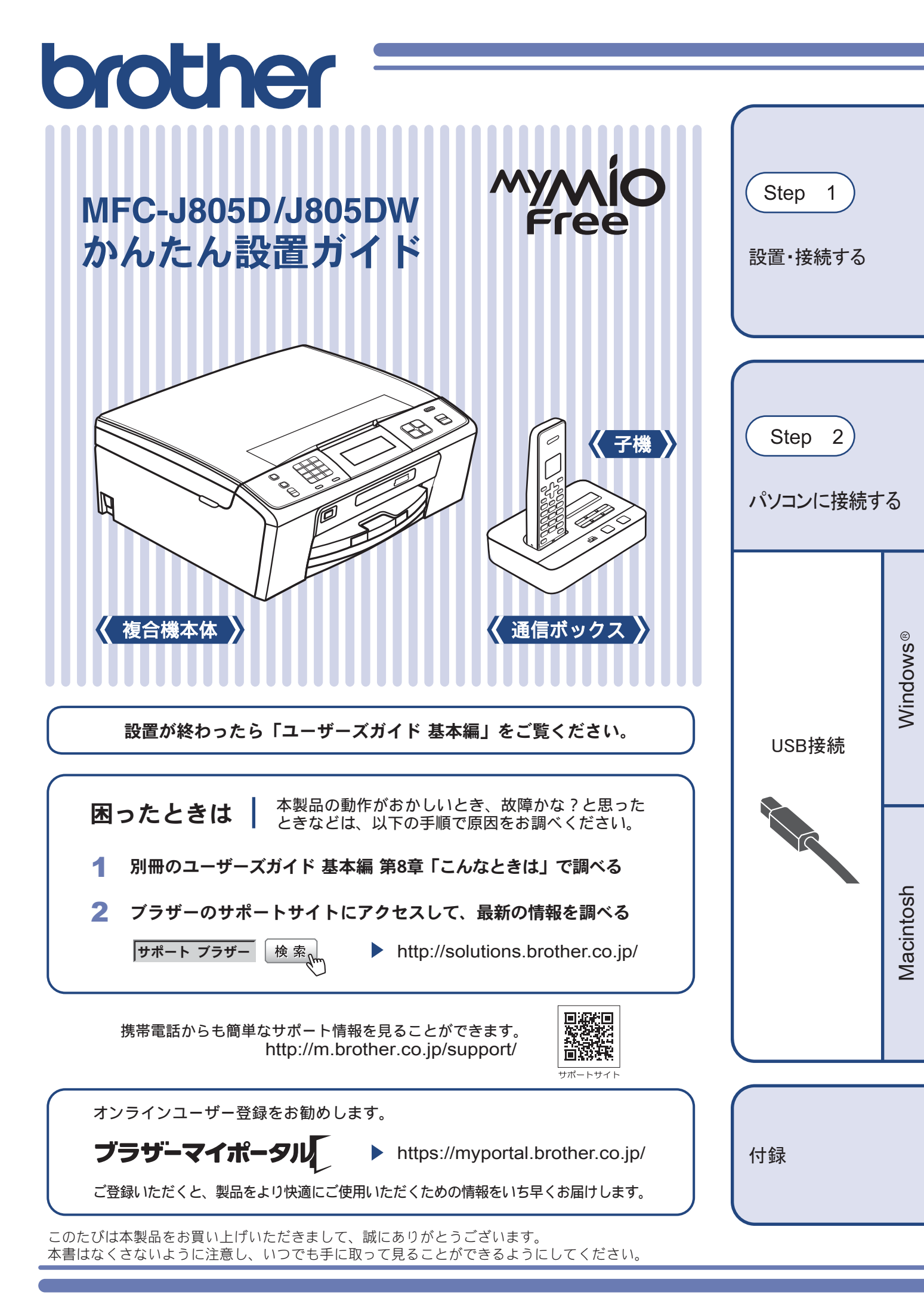

## マニュアルの構成

本製品には次のマニュアルが用意されています。目的に応じて各マニュアルをご活用ください。

### ■ はじめにお読みください

- 1. 安全にお使いいただくために(冊子) 本製品を使用する上での注意事項や守っていただきたいことを記載しています。
- 2. かんたん設置ガイド(冊子)

お買い上げ後、本製品を使用可能な状態にするまでの手順を説明しています。

### ■ 用途に応じてお読みください

3. ユーザーズガイド 基本編 (冊子) 本製品の基本的な使いかたと、困ったときの対処方法について詳しく説明しています。

4. ユーザーズガイド パソコン活用編(PDF 形式) 本製品をパソコンとつないでプリンターやスキャナーとして使うときの操作方法や、 付属の各種アプリケーションについて詳しく説明しています。

■ サポートサイト (ブラザーソリューションセンター) からダウンロードしてご利用ください

## 💬 画面で見るマニュアル(HTML 形式)

上記のうち、3~4のマニュアルを一体化して、パソコンの画面上で見られるようにしたマニュアルです。参照先が書かれたところをクリックするとその掲載箇所に直接飛ぶため、冊子のページをめくったり別のガイドで探したりすることなく、知りたい情報をすぐに確認することができます。

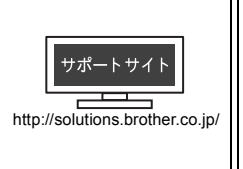

**CD-ROM**内のユーザ-ズガイドの見かた ⇒ **41** ページ

付属

付属

最新版のマニュアルは、サポートサイト(ブラザーソリューションセンター)からダウン ロードできます。http://solutions.brother.co.jp/

# 最新のドライバーやファームウェア(本体ソフトウェア)を入手するときは?

弊社ではソフトウェアの改善を継続的に行なっております。

最新のドライバーに入れ替えると、パソコンの新しい **OS** に対応したり、印刷やスキャンなどの際のトラブルを 解決できることがあります。また、複合機本体のトラブルは、ファームウェア(本体ソフトウェア)を新しくす ることで解決できることがあります。

最新のドライバーやファームウェアは、弊社サポートサイト(ブラザーソリューションセンター)からダウン ロードしてください。ダウンロードやインストールの手順についても、サポートサイトに掲載されています。 http://solutions.brother.co.jp/

ダウンロードを始める前に、別冊のユーザーズガイド 基本編 「最新のドライバーやファームウェアをサポート サイトからダウンロードして使うときは」をご覧ください。

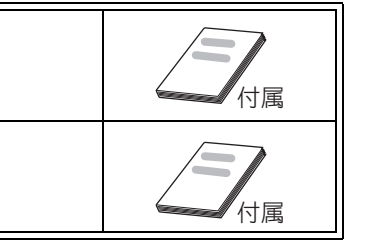

# 目次

| マニュアルの構成            |     |
|---------------------|-----|
| 最新のドライバーやファームウェア    |     |
| (本体ソフトウェア)を入手するときは? |     |
| 目次                  | . 1 |
| 本書のみかた              | . 2 |
| 編集ならびに出版における通告      | . 2 |

## Step1 設置・接続する ......3

| 付属品の確認と保護部材の取り外し                                                                                                    | 3                                                                                |
|----------------------------------------------------------------------------------------------------|----------------------------------------------------------------------------------|
| 付属品を確認する                                                                                                    | 3                                                                                |
| 保護部材を取り外す                                                                                                    | 4                                                                                |
| 設置スペースを確認する                                                                                                    | 4                                                                                |
| 通信ボックスと AC アダプターをつなぐ                                                                                                    | 4                                                                                |
| 接続する (通信ボックス)                                                                                                    | 5                                                                                |
| 日付と時刻の設定(通信ボックス)                                                                                                    | 6                                                                                |
| 通信ボックスの日付と時刻を設定する                                                                                                    | 6                                                                                |
| 回線種別を確認する(通信ボックス)…                                                                                                    | 7                                                                                |
| ファクスの受信方法を設定する                                                                                                    |                                                                                  |
| (通信ボックス)                                                                                                    | 8                                                                                |
| お買い上げ時の状態で電話・ファクスを                                                                                                    |                                                                                  |
| 受けるとき                                                                                                    | 8                                                                                |
| 電話・ファクスの受けかたを変更する                                                                                                    | 10                                                                               |
| 用紙をセットする(複合機本体)                                                                                                    | 14                                                                               |
| インクカートリッジを取り付ける                                                                                                    |                                                                                  |
| (複合機本体)                                                                                                    | 16                                                                               |
| 印刷テストをする(複合機本体)                                                                                                    | 18                                                                               |
| ファクスの見かたを選ぶ(複合機本体)                                                                                                    | 19                                                                               |
|                                                                                                    |                                                                                  |
| 受信したファクスの見かたを選ぶ                                                                                                    | 19                                                                               |
| 受信したファクスの見かたを選ぶ<br>名前とファクス番号を登録する                                                                                                    | 19                                                                               |
| 受信したファクスの見かたを選ぶ<br>名前とファクス番号を登録する<br>(複合機本体)                                                                                                    | 19                                                                               |
| 受信したファクスの見かたを選ぶ<br>名前とファクス番号を登録する<br>(複合機本体)<br>子機を準備する                                                                                                    | 19<br>20<br>21                                                                   |
| 受信したファクスの見かたを選ぶ<br>名前とファクス番号を登録する<br>(複合機本体)<br>子機を準備する<br>バッテリーをセットする                                                                                                    | 19<br>20<br>21<br>21                                                             |
| 受信したファクスの見かたを選ぶ<br>名前とファクス番号を登録する<br>(複合機本体)<br>子機を準備する<br>バッテリーをセットする<br>子機を充電する                                                                                                    | 19<br>20<br>21<br>21<br>21                                                       |
| 受信したファクスの見かたを選ぶ<br>名前とファクス番号を登録する<br>(複合機本体)<br>子機を準備する<br>パッテリーをセットする<br>子機を充電する<br>子機の日付・時刻を設定する                                                                                    | 19<br>20<br>21<br>21<br>21<br>21<br>21                                           |
| 受信したファクスの見かたを選ぶ<br>名前とファクス番号を登録する<br>(複合機本体)<br>子機を準備する<br>子機を充電する<br>子機の日付・時刻を設定する<br>子機の設置場所を確認する                                                                                   | 19<br>20<br>21<br>21<br>21<br>21<br>22                                           |
| 受信したファクスの見かたを選ぶ<br>名前とファクス番号を登録する<br>(複合機本体)<br>子機を準備する<br>バッテリーをセットする<br>子機を充電する<br>子機の日付・時刻を設定する<br>子機の設置場所を確認する<br>(MFC-J805DW のみ)                                                 | 19<br>20<br>21<br>21<br>21<br>22<br>22                                           |
| 受信したファクスの見かたを選ぶ<br>名前とファクス番号を登録する<br>(複合機本体)<br>子機を準備する<br>子機を充電する<br>子機の日付・時刻を設定する<br>子機の設置場所を確認する<br>(MFC-J805DW のみ)<br>接続を確認する                                                     | 19<br>21<br>21<br>21<br>21<br>22<br>22<br>23                                     |
| 受信したファクスの見かたを選ぶ<br>名前とファクス番号を登録する<br>(複合機本体)<br>子機を準備する<br>子機を充電する<br>子機の日付・時刻を設定する<br>子機の設置場所を確認する<br>(MFC-J805DW のみ)<br>接続を確認する<br>回線接続状態を確認する                                      |                                                                                  |
| 受信したファクスの見かたを選ぶ<br>名前とファクス番号を登録する<br>(複合機本体)<br>子機を準備する<br>子機を準備する<br>子機の日付・時刻を設定する<br>子機の設置場所を確認する<br>好機の設置場所を確認する<br>国線接続状態を確認する<br>通信ボックスとの接続状態を確認する                               | 20<br>21<br>21<br>21<br>22<br>22<br>23<br>23<br>23                               |
| 受信したファクスの見かたを選ぶ<br>名前とファクス番号を登録する<br>(複合機本体)<br>子機を準備する                                                                                                    |                                                                                  |
| 受信したファクスの見かたを選ぶ<br>名前とファクス番号を登録する<br>(複合機本体)<br>子機を準備する<br>子機を充電する<br>子機の日付・時刻を設定する<br>子機の設置場所を確認する<br>(MFC-J805DW のみ)<br>接続を確認する<br>回線接続状態を確認する<br>通信ボックスとの接続状態を確認する<br>ADSL をご利用の場合 | 20<br>21<br>21<br>21<br>21<br>22<br>23<br>23<br>23<br>24<br>24                   |
| 受信したファクスの見かたを選ぶ<br>名前とファクス番号を登録する<br>(複合機本体)<br>子機を準備する<br>子機を準備する<br>子機を充電する<br>子機の日付・時刻を設定する<br>子機の設置場所を確認する<br>子機の設置場所を確認する<br>国線接続状態を確認する<br>通信ボックスとの接続状態を確認する<br>ADSL をご利用の場合    | 20<br>21<br>21<br>21<br>21<br>22<br>23<br>23<br>23<br>23<br>24<br>24<br>24<br>25 |
| 受信したファクスの見かたを選ぶ<br>名前とファクス番号を登録する<br>(複合機本体)<br>子機を準備する                                                                                                    | 20<br>21<br>21<br>21<br>22<br>22<br>23<br>23<br>23<br>24<br>24<br>24<br>25<br>26 |
| 受信したファクスの見かたを選ぶ                                                                                                    | 20<br>21<br>21<br>21<br>22<br>22<br>23<br>23<br>23<br>23<br>24<br>24<br>26       |
| 受信したファクスの見かたを選ぶ                                                                                                    | 20<br>21<br>21<br>21<br>21<br>22<br>23<br>23<br>23<br>23<br>24<br>24<br>26       |

## Step2 パソコンに接続する ......29

| パソコンに接続する                                    | 29   |
|----------------------------------------------|------|
| USB 接続                                       | 30   |
| ドライバーとソフトウェアをインストールする                        |      |
| (Windows <sup>®</sup> の場合)                   | . 30 |
| FaceFilter Studio/BookScan&Whiteboard Suite/ |      |
| ホームページぷりんと2をインストールする                         | . 34 |
| ドライバーとソフトウェアをインストールする                        |      |
| (Macintosh の場合)                              | . 35 |
|                                              |      |

### 

| CD-ROM の内容           | 39 |
|----------------------|----|
| Windows <sup>®</sup> | 39 |
| Macintosh            | 39 |
| 使用環境                 | 40 |
| この続きは                |    |
| 関連製品のご案内             |    |
| innobella            |    |
|                      |    |

消耗品

# 本書のみかた

### 本書で使用されている記号

本書では、下記の記号が使われています。

| <b>企</b> 危険 | 誤った取り扱いをすると、人が死亡または重傷に至る可能性があり、かつその切迫の度合い<br>が高い内容を示します。 |
|-------------|----------------------------------------------------------|
| ▲ 警告        | 誤った取り扱いをすると、人が死亡または重傷を負う可能性がある内容を示します。                   |
| 1 注意        | 誤った取り扱いをすると、人が傷害を負う可能性のある内容を示します。                        |
| 確認          | お使いいただく上での注意事項、制限事項などを記載しています。                           |
|             | 知っていると便利なことや、補足を記載しています。                                 |
|             | 本書内での参照先を記載しています。                                        |

#### 確認

■ 本書に掲載されている画面は、Windows<sup>®</sup>の場合は Windows<sup>®</sup> XP、Macintosh<sup>®</sup>の場合は Mac OS X 10.5 の画面を代表で使用しています。お使いの OS や環境またはモデルによって、実際の画面と異なることがあります。

### 本書で使用されているイラスト

本書では本製品や操作パネルの説明に、MFC-J805Dのイラストを使用しています。

#### 本書で対象となる製品

本書は MFC-J805D、MFC-J805DW を対象としています。お使いの製品の型番は操作パネル上に記載されていますので、ご 確認ください。

# 編集ならびに出版における通告

本マニュアルならびに本製品の仕様は予告なく変更されることがあります。

ブラザー工業株式会社は、本マニュアルに掲載された仕様ならびに資料を予告なしに変更する権利を有します。 また提示されている資料に依拠したため生じた損害(間接的損害を含む)に対しては、出版物に含まれる誤植そ の他の誤りを含め、一切の責任を負いません。

# 付属品の確認と保護部材の取り外し

### 付属品を確認する

不備な点がございましたら、お買い上げの販売店または「ブラザーコールセンター(お客様相談窓口)」にご連 絡ください。

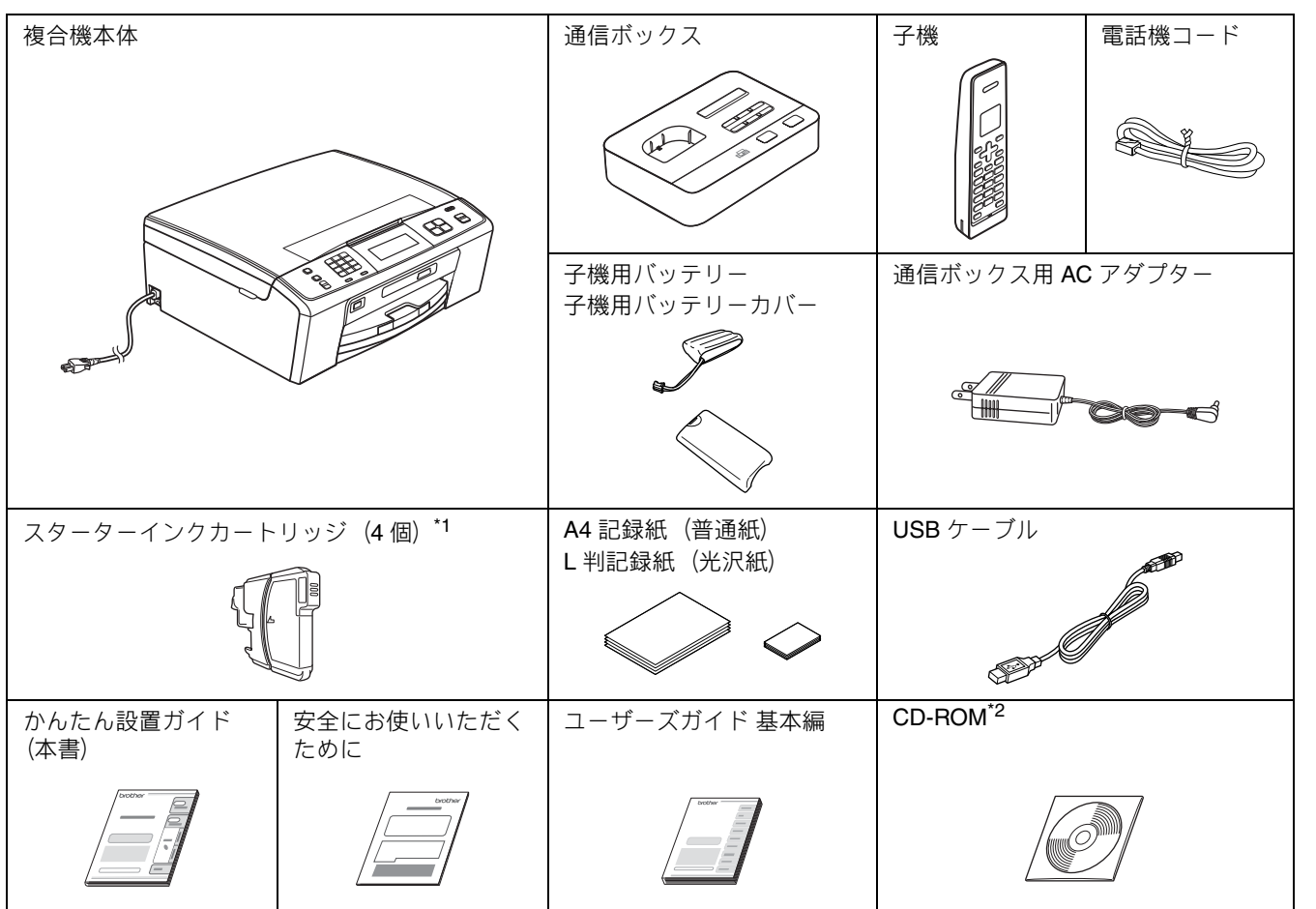

<sup>\*1</sup> スターターインクカートリッジは記録紙トレイの上の袋に入っています。お買い上げ後はじめてインクカートリッジを取 り付けるときは、製品に同梱されているスターターインクカートリッジを必ずご使用ください。

\*2 CD-ROM に収録されているドライバー、ソフトウェア、ユーザーズガイドは、サポートサイト(ブラザーソリューションセ ンター) (http://solutions.brother.co.jp/) からもダウンロードできます。ただし、一部のソフトウェアはこの CD-ROM にし か収録されていません。

#### 子機 / 子機の付属品 ※ MFC-J805DW のみ

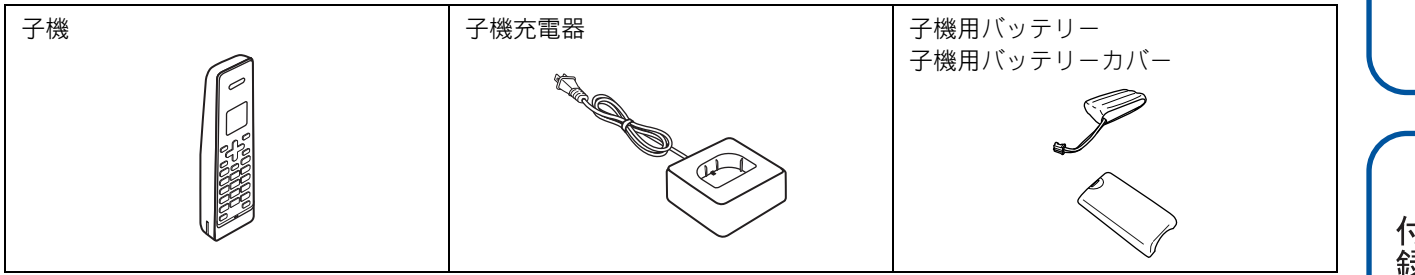

設置・接続する

Macintosh

## 保護部材を取り外す

製品を取り出したら、テープや保護部材を取り外します。梱 包用の箱や保護部材は輸送のときに使用しますので、廃棄せ ずに保管してください。

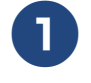

本製品から輸送用の保護部材や梱包材を 取り除く

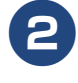

記録紙トレイを固定している保護部材 ()を 取り外す

複合機本体の前面を上方向に持ち上げて傾け、保護 部材を下に引き抜いてください。

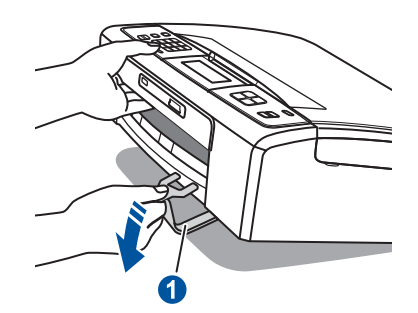

複合機本体を固定しているテープやフィ ルム、タッチパネルの保護フィルムをす べてはがす

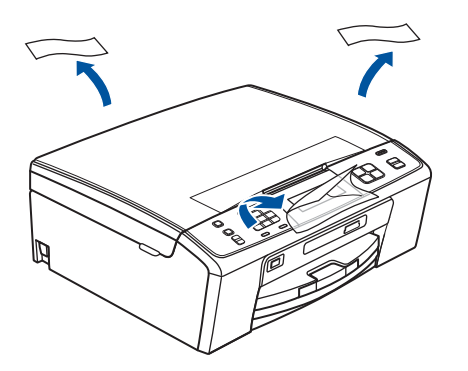

## 設置スペースを確認する

本製品は、電気製品(電子レンジ、無線 LAN 機器、短距離 無線通信機器対応製品、携帯電話や PHS の充電器や AC アダ プター、OA 機器など)、セキュリティーシステムから 3m 以 上離して設置してください。設置環境について詳しくは、下 記をご覧ください。

⇒ユーザーズガイド 基本編 「通信や子機の使用に影響をおよ ぼす環境を確認し設置場所を調整する」

## 通信ボックスとACアダプターをつなぐ

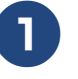

付属の AC アダプターのプラグを、通信 ボックスの AC アダプタープラグ差し込 みロに差し込む

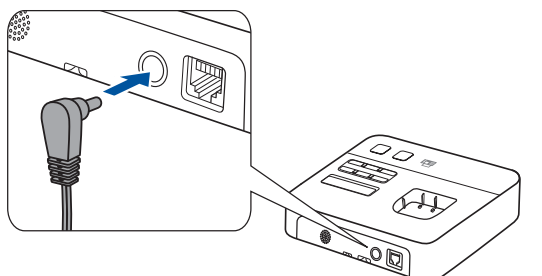

AC アダプターのコードを通信ボックス底 面の溝1 に巻きつける

ッメ**2**の下に入るよう、しっかりと押し込んでください。

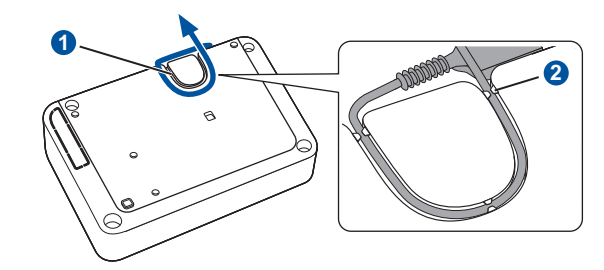

確認

■ 電源プラグは、まだコンセントに差し込まないでください。

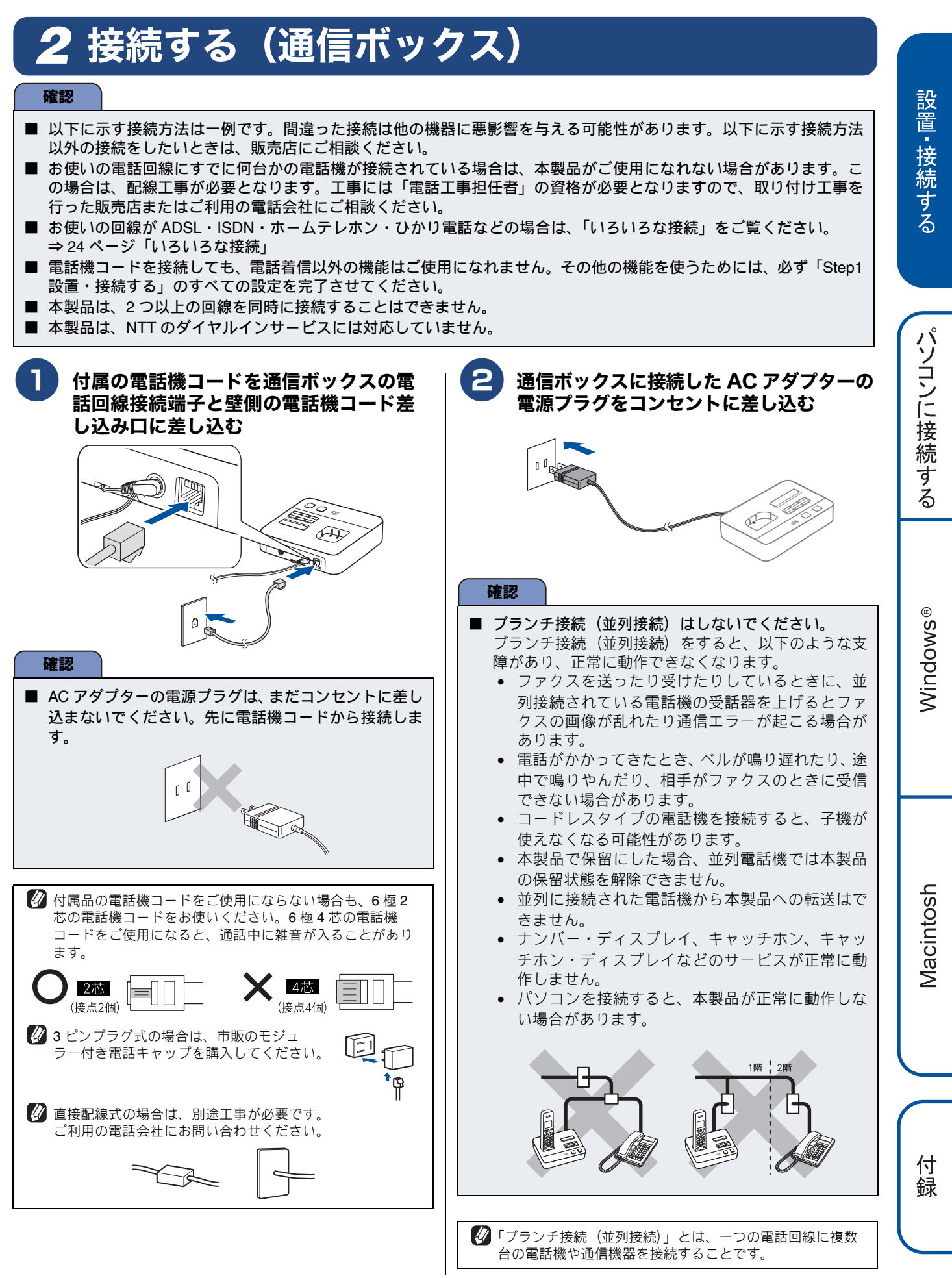

# 3日付と時刻の設定(通信ボックス)

通信ボックスの電源を入れると、時計セット画面が表示されます。

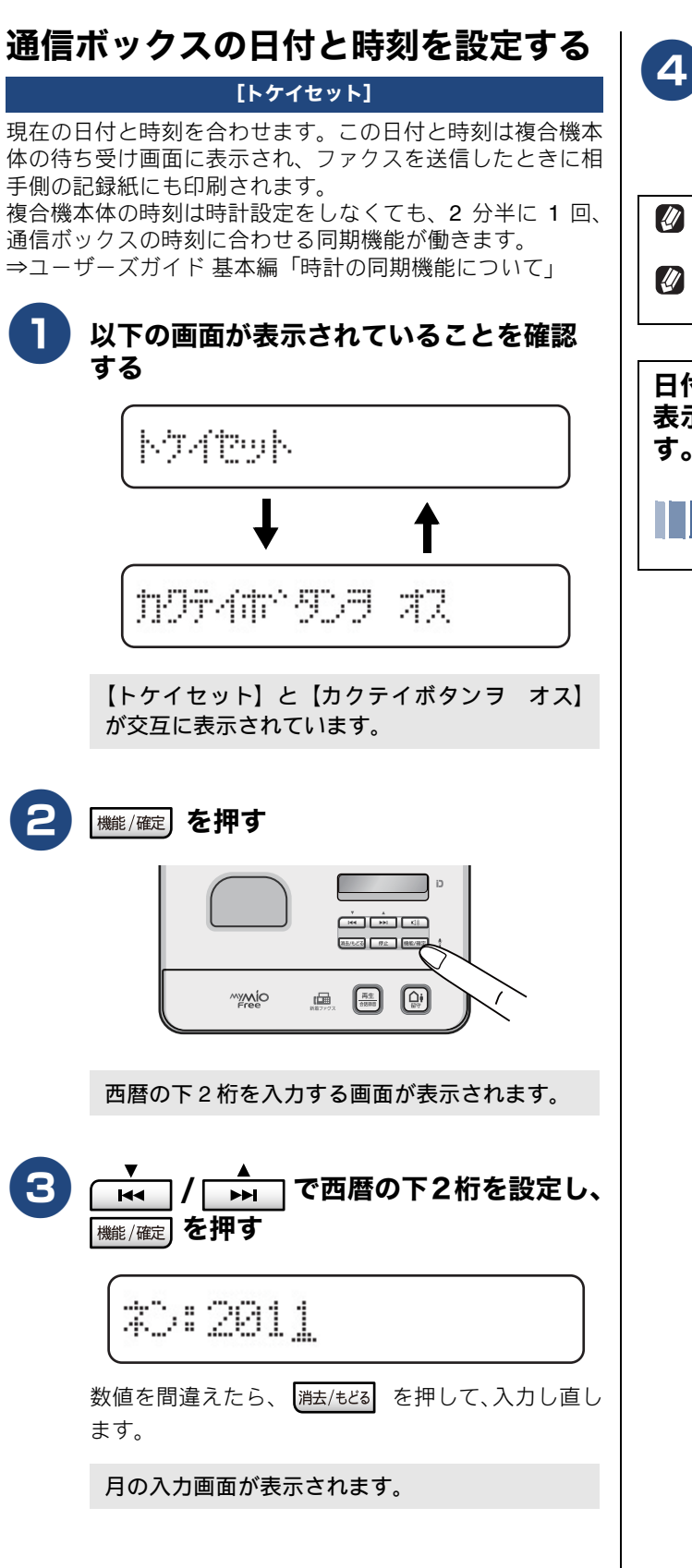

### 4 手順 3 と同様の手順で、「月」、「日」、 「時」、「分」を入力する

時刻は24時間制で設定してください。

時刻は時間が経過すると誤差が生じます。定期的に設定し 直すことをお勧めします。

発信元登録をしていない場合は、ファクス送信時、相手側の記録紙に日時は印刷されません。

日付と時刻を設定すると、【ウケツケマシタ.】と 表示され、自動的に回線種別の設定が始まりま す。

回線種別を確認する(通信ボックス)(7 ページ)

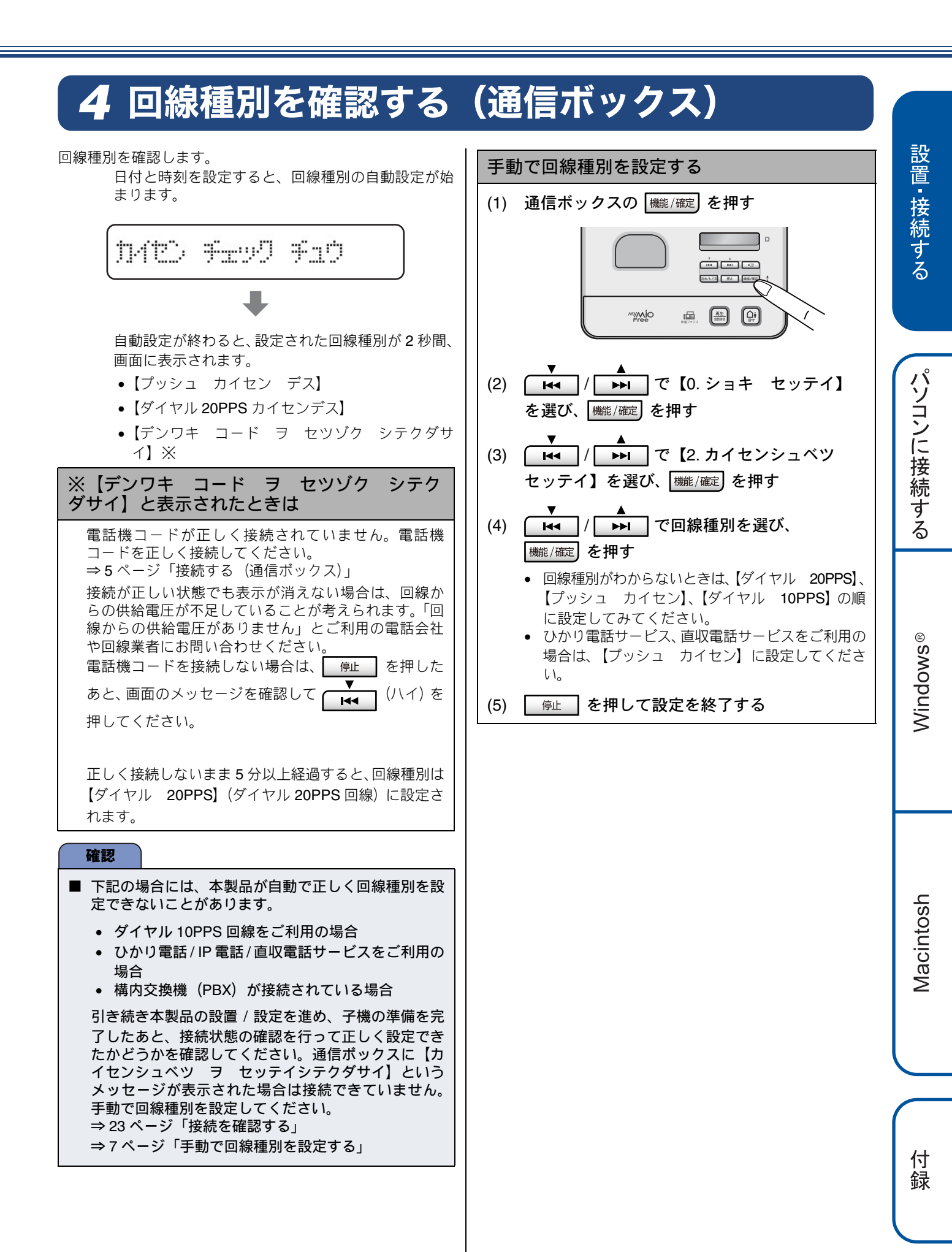

# 5 ファクスの受信方法を設定する(通信ボックス)

## お買い上げ時の状態で電話・ファクスを受けるとき

お買い上げ時は、次のように設定されています。留守番機能がセットされていない場合(在宅モード)と、セットされてい る場合(留守モード)とでは、本製品の動作は違います。

在宅モード (ザイタクモード): 留守番機能がセットされていないとき

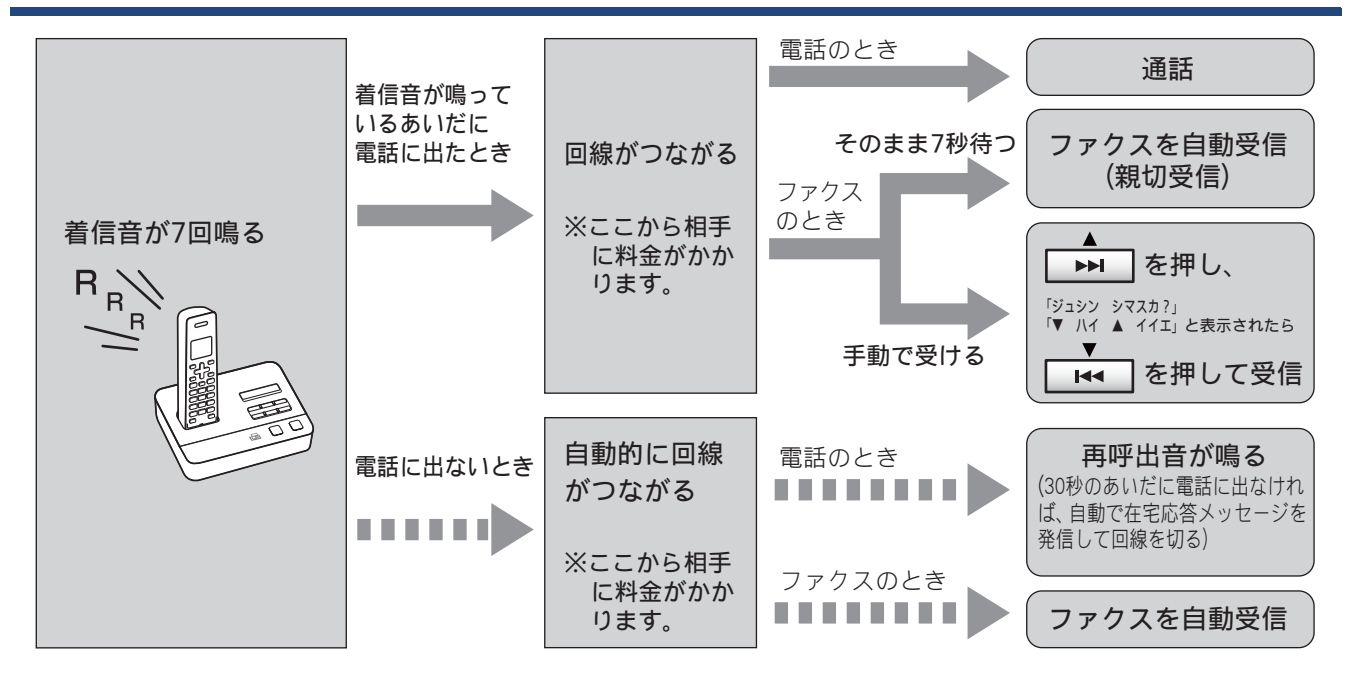

留守モード (ルスモード):通信ボックスの 🔐 を押して、留守番機能をセットしたとき

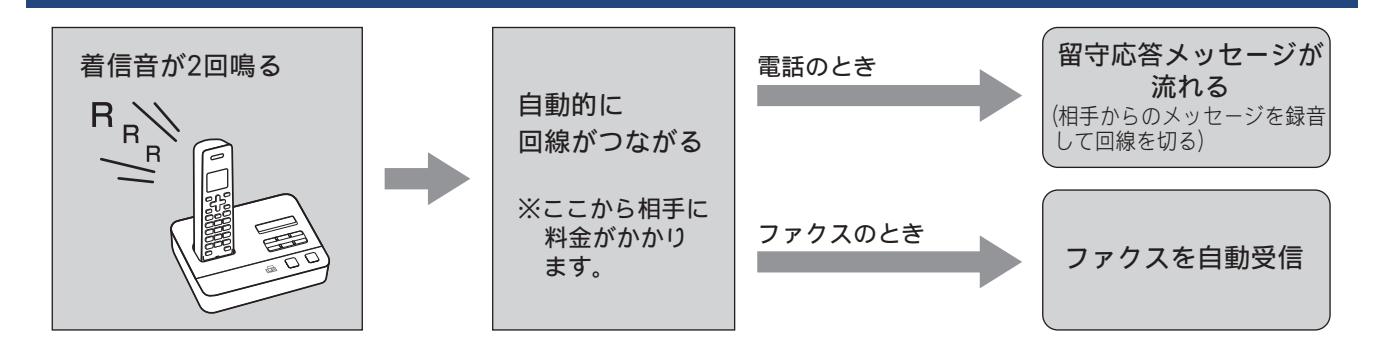

| 子機       | の着信音の回数を設定する                                                                           |
|----------|----------------------------------------------------------------------------------------|
| (1)      | 通信ボックスの 機能/確定 を押す                                                                      |
| (2)      | ▼ ▲ で【2. ファクス/デンワ】<br>を選び、 機能/確定 を押す                                                   |
| (3)      | ▼ ▲ で【1. ジュシン セッテイ】<br>を選び、 (機能/確定) を押す                                                |
| (4)      | ▼ ▲<br>I◀◀ / ▶▶ で【2. ヨビダシ カイスウ】<br>を選び、 (機能/確定) を押す                                    |
| (5)      | ▼ ▲ で【ザイタク モード】を<br>選び、 (棚)/ (産産) を押す                                                  |
|          | 留守モードが設定されているときの呼出回数を設定<br>する場合は、【ルス モード】選び   雛/確定  を押し<br>ます。                         |
| (6)      | ▼ ▲                                                                                    |
|          | 在宅モードの場合は、【00 ~ 15 (回)】、または【ム<br>セイゲン】を、留守モードの場合は、【00 ~ 07<br>(回)】、または【トール セーバー】を選びます。 |
| (7)      | を押して設定を終了する                                                                            |
| 着信<br>クス | 音を鳴らさずにファクスを受けたり、ファ<br>専用として使うこともできます。                                                 |
|          | 電話・ファクスの受けかたを変更する(10 ページ)                                                              |
| ファトす     | クスの受信方法を設定したら、「用紙をセッ<br>る(複合機本体)」に進みます。                                                |
|          | 用紙をセットする(複合機本体)(14 ページ)                                                                |

### 電話・ファクスの受けかたを変更する

在宅モードに設定しているときの電話・ファクスの受けかたを変更することができます。 下記のチャートから用途に合わせた設定を選び、各設定の説明ページへお進みください。

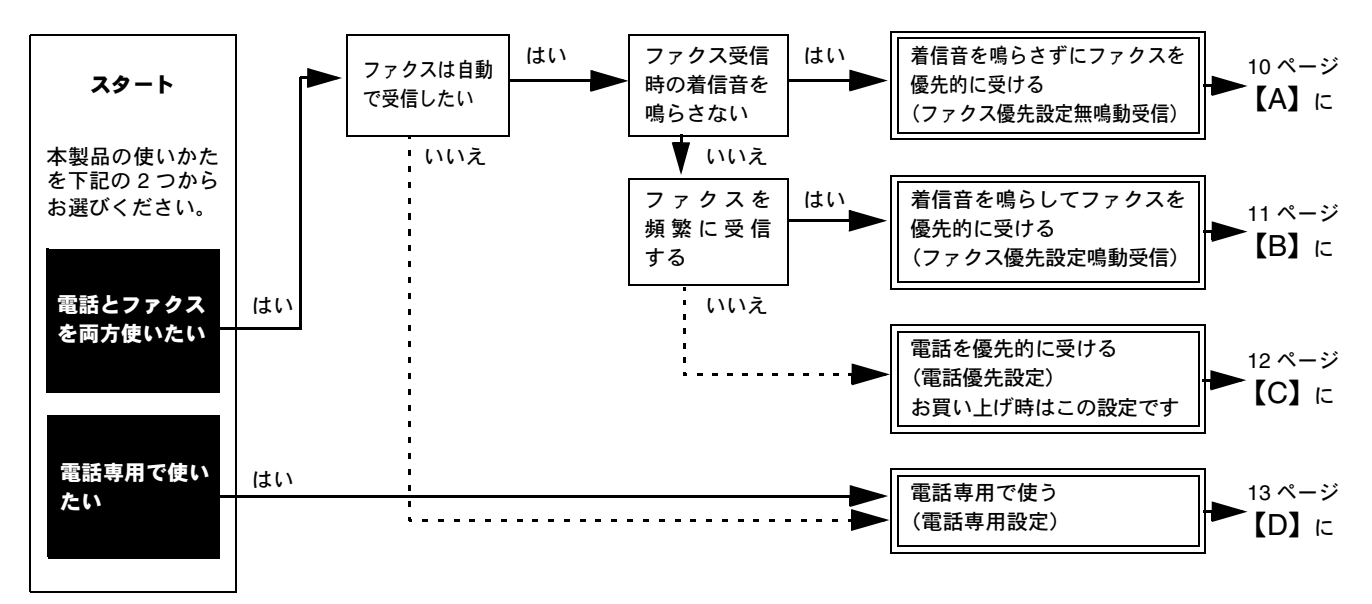

※ファクス専用で使用したい場合や、留守モードの設定を変更するには、下記をご覧ください。 ⇒ユーザーズガイド基本編「電話・ファクスの受けかたを変更する」

【A】本製品の着信音を鳴らさずにファクスを優先的に受ける(ファクス優先設定無鳴動受信)

無鳴動受信を設定します。呼出回数は O 回、再呼出設定は【オン(デンワ ヨビダシ)】、再呼出音は【アイテニ ベル】、再呼出時間は 【30 ビョウ】に設定されます。

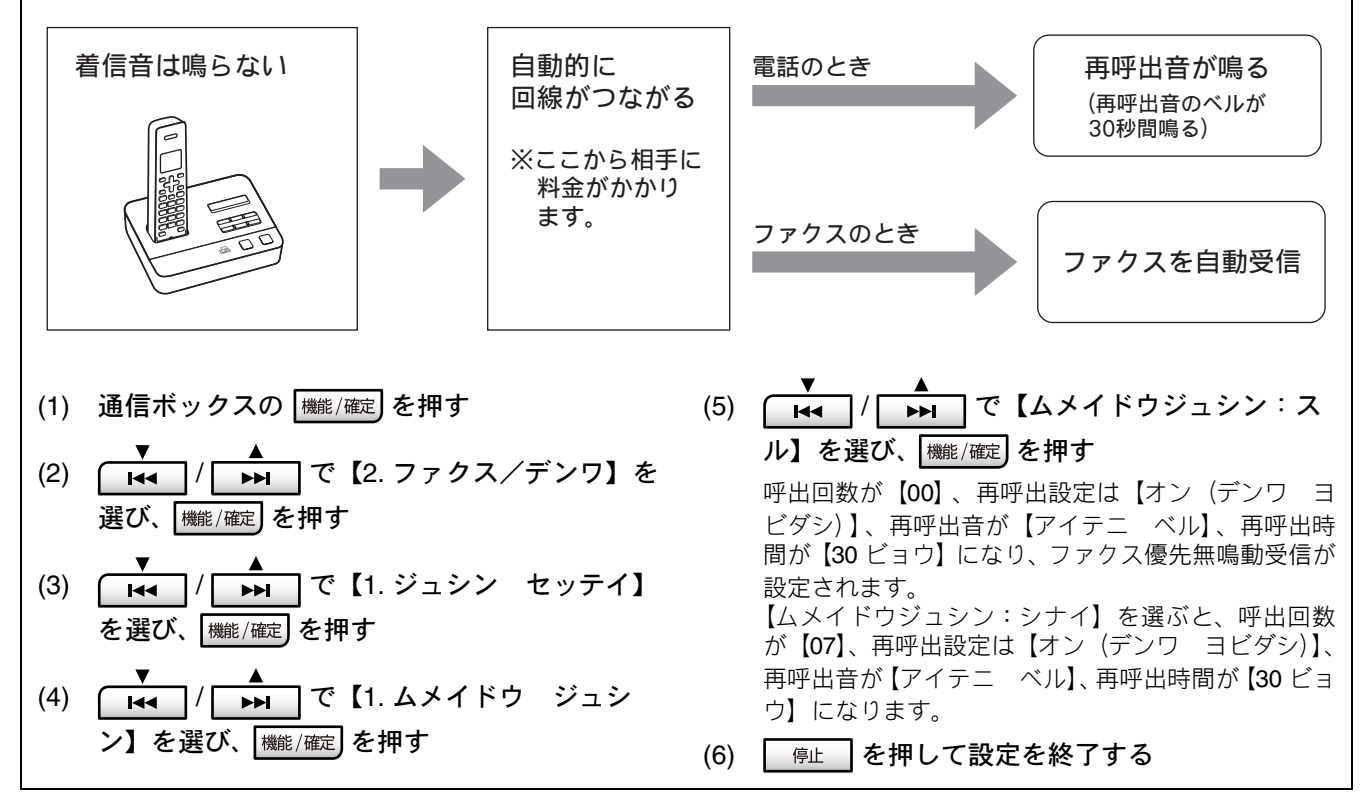

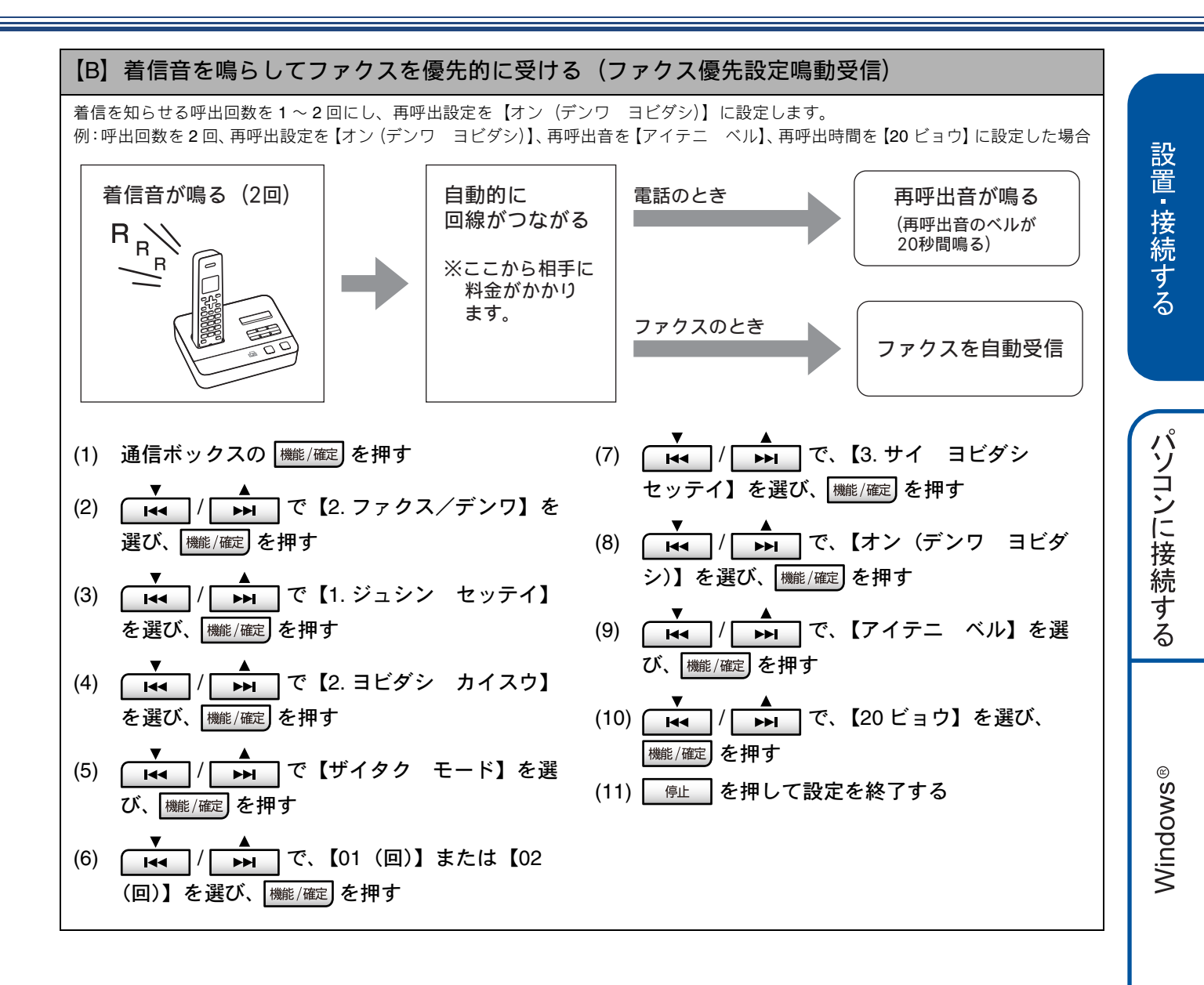

付 録

Macintosh

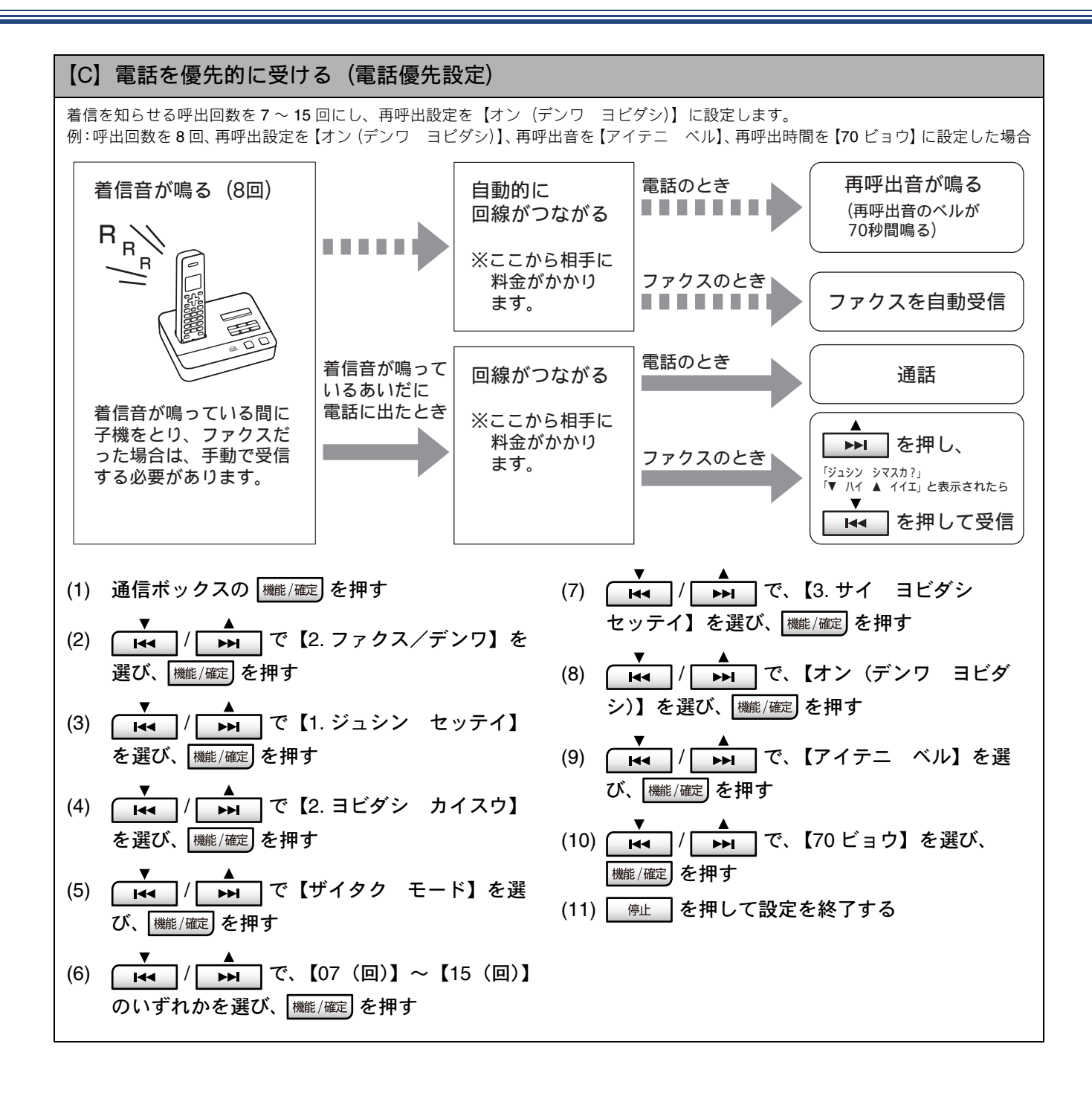

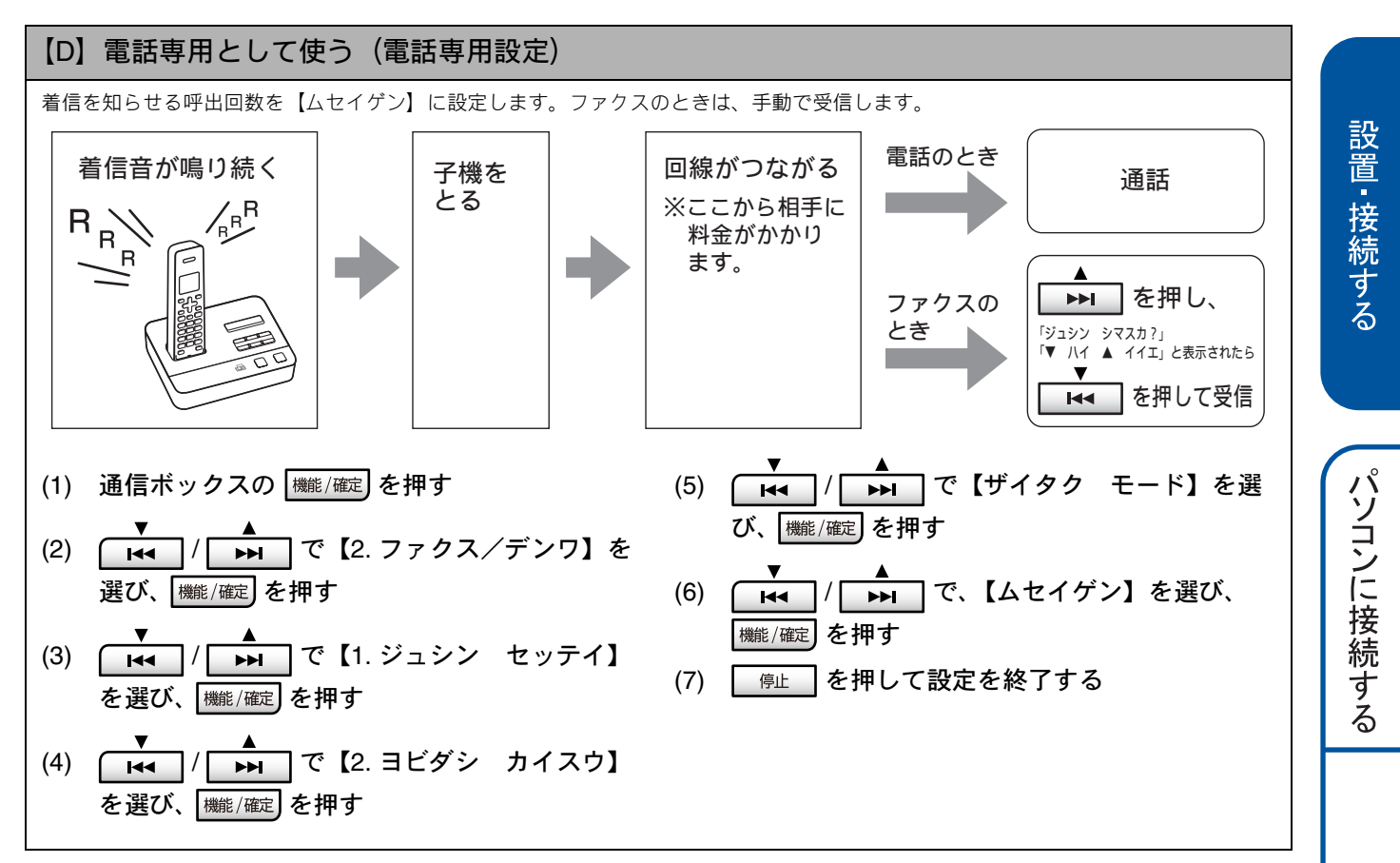

# 6 用紙をセットする(複合機本体)

「印刷テスト」を行うために、記録紙トレイに付属の記録紙(A4)をセットします。

🜠 記録紙トレイには、A4 サイズの紙を約 100 枚までセットできます。セットできる記録紙の詳細については、下記をご覧ください。 ⇒ユーザーズガイド 基本編「記録紙のセット」

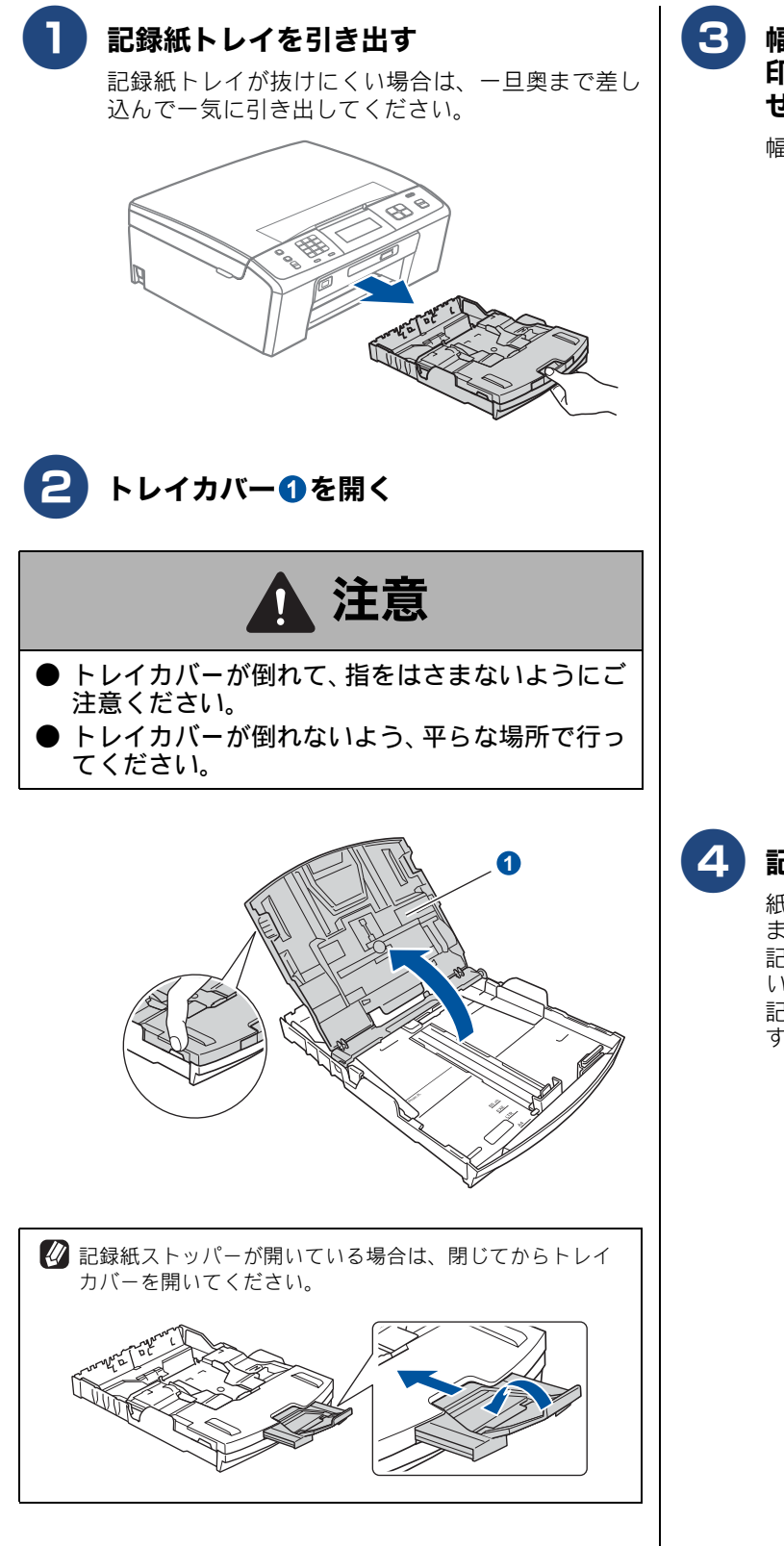

印
る
を
、
記録
紙の
サイズの
目盛り
に
合わ せる

幅のガイドは両手で動かしてください。

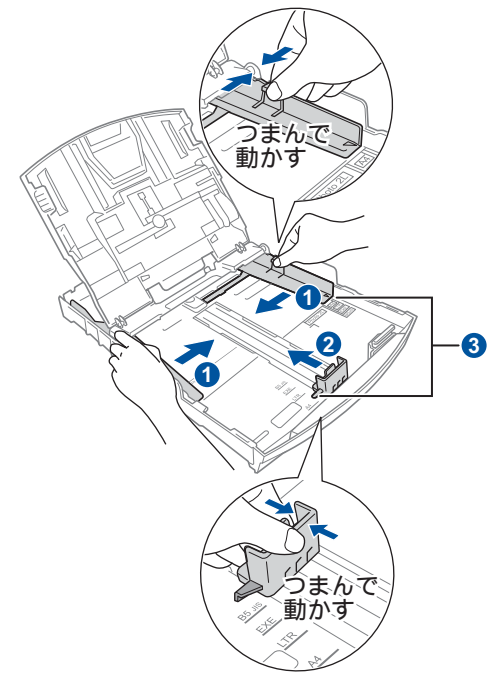

記録紙をさばく

紙づまりや給紙ミスがないように、記録紙をさばき ます。 記録紙がカールしていないことを確認してくださ 610 記録紙がカールしていると紙づまりの原因になりま す。

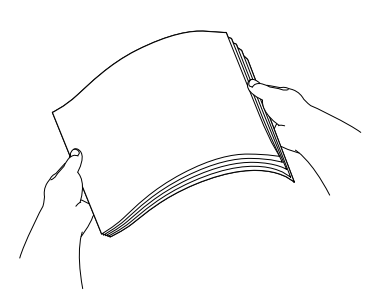

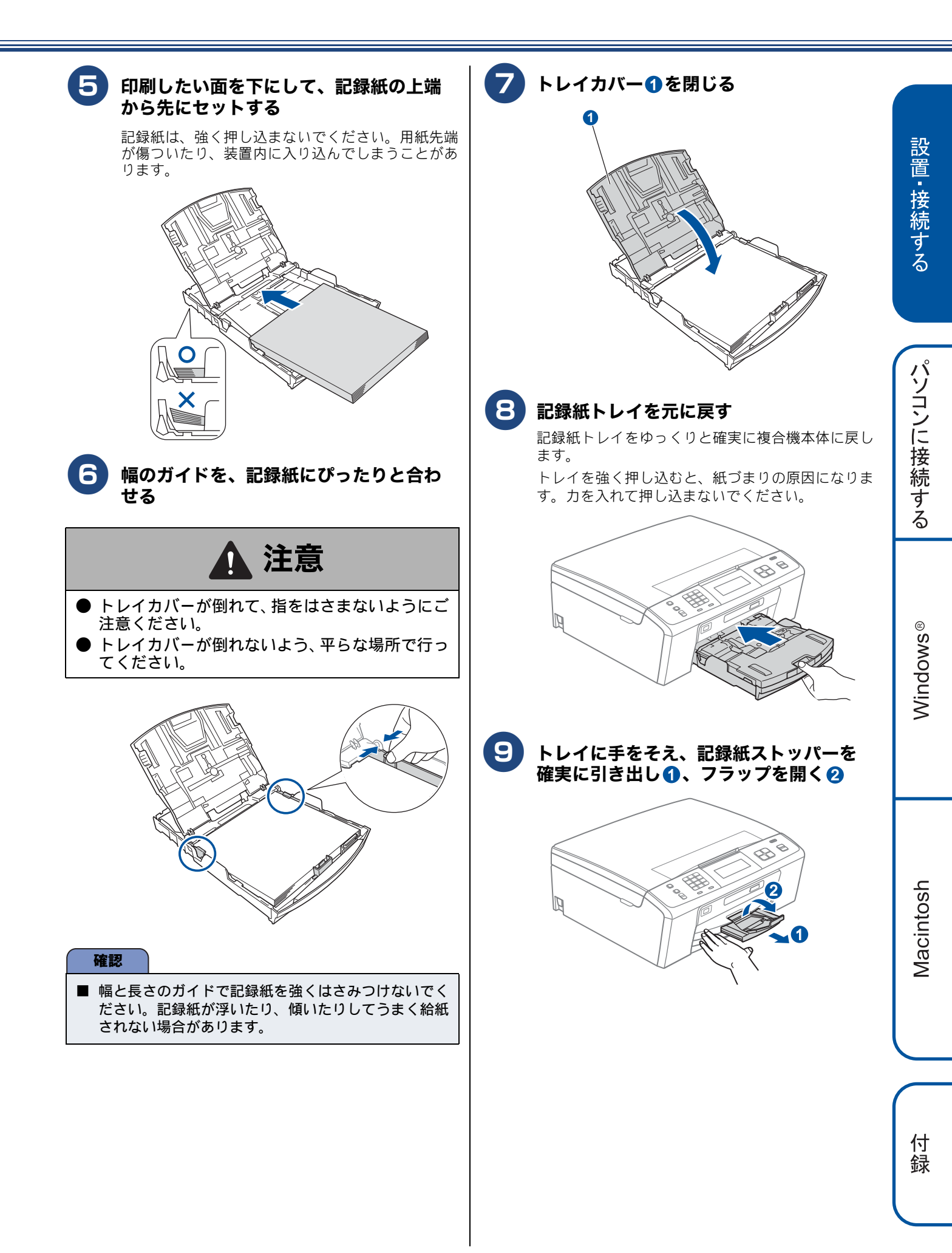

# 7 インクカートリッジを取り付ける(複合機本体)

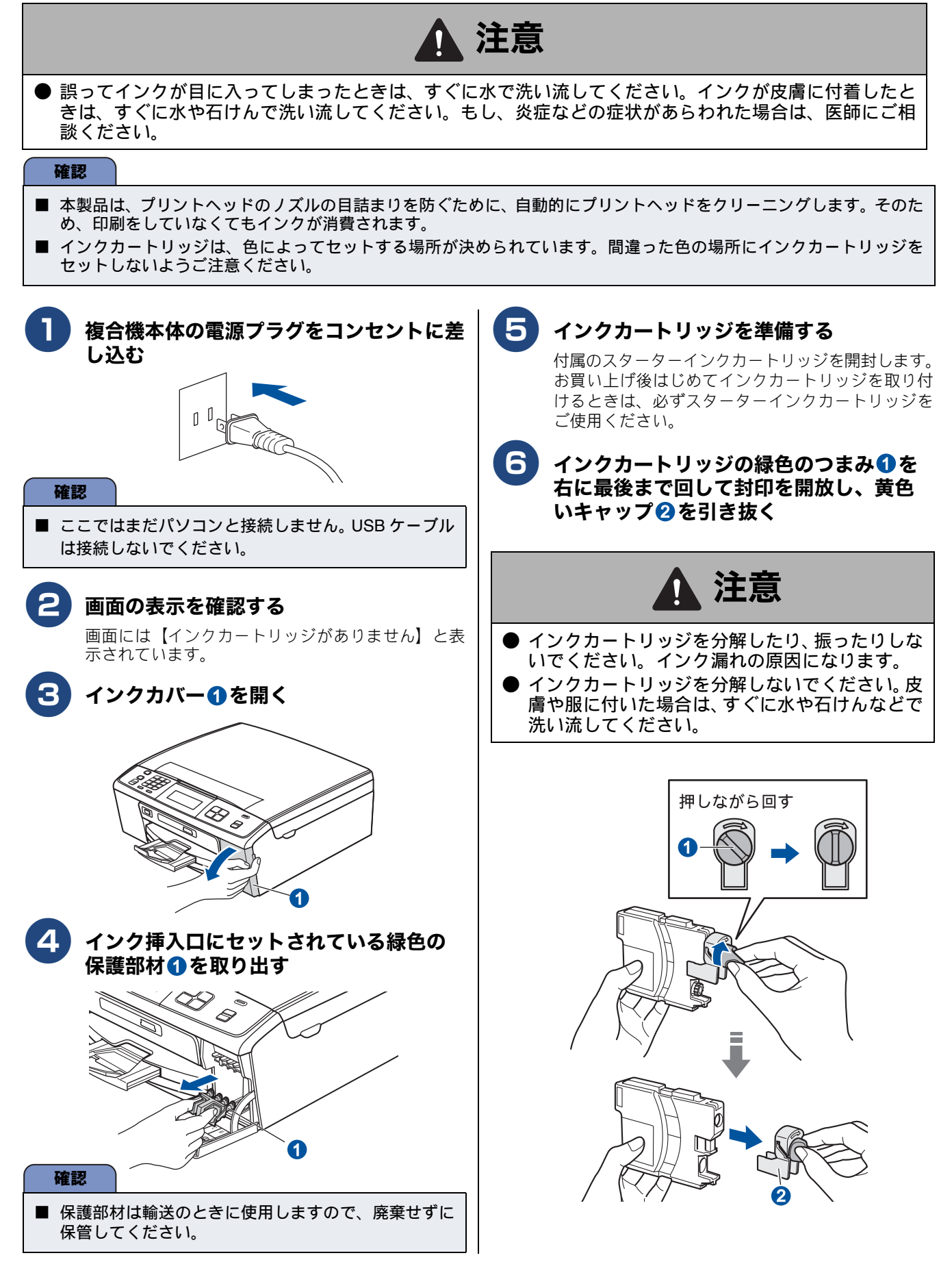

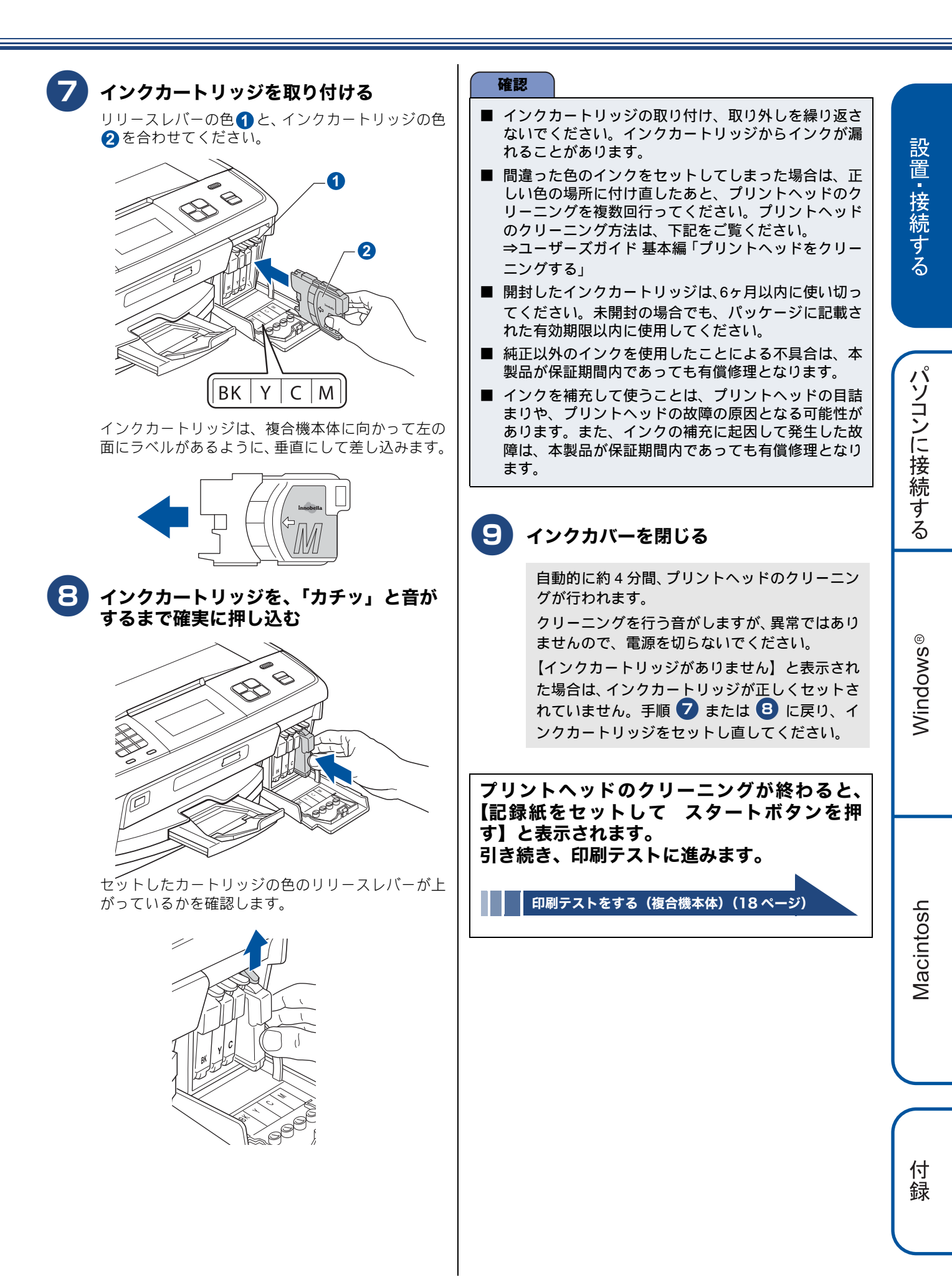

# 8 印刷テストをする(複合機本体)

プリントヘッドのクリーニングが終わると、画面に【記録紙をセットして スタートボタンを押す】と表示されます。

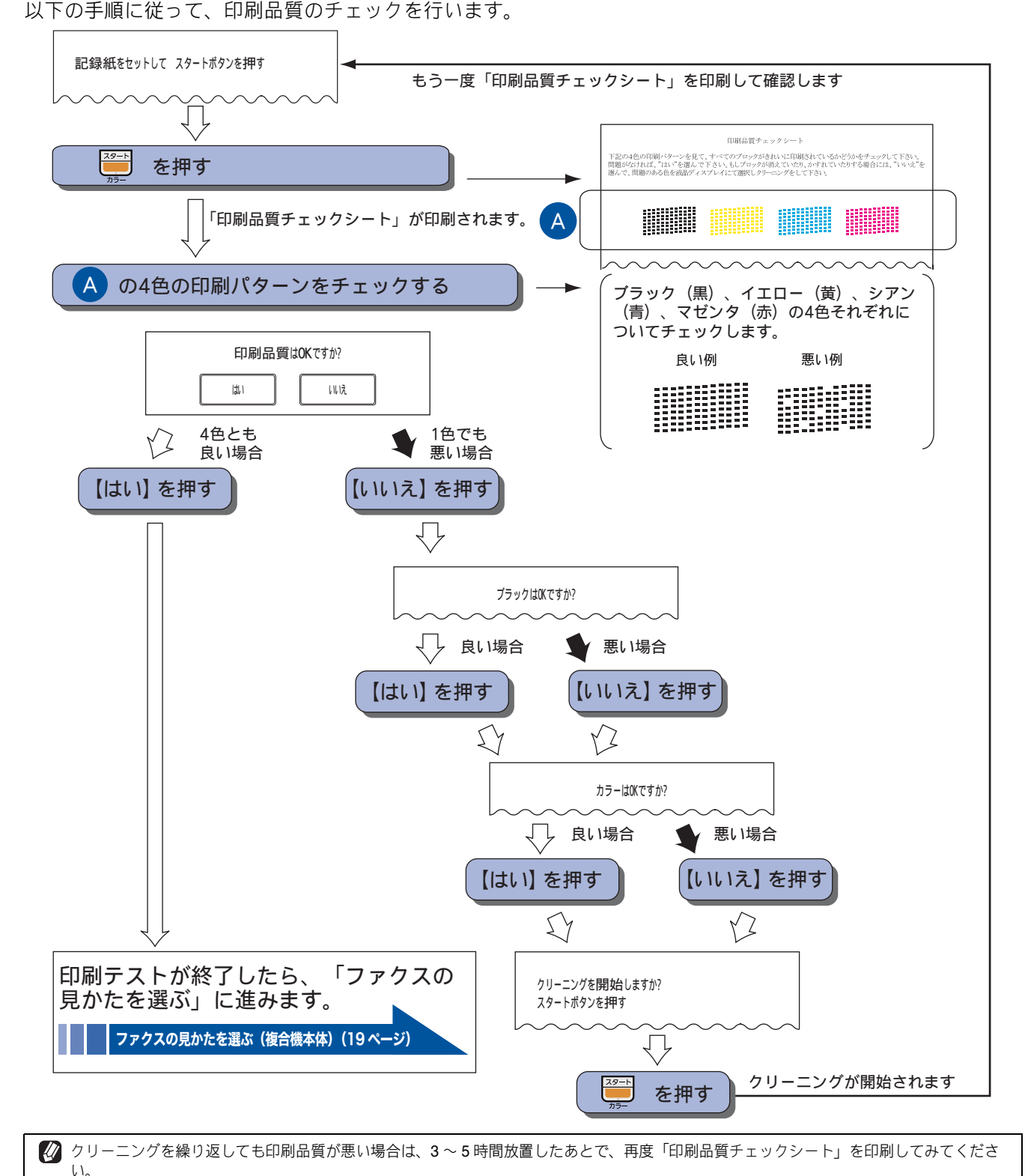

# 9 ファクスの見かたを選ぶ(複合機本体)

## 受信したファクスの見かたを選ぶ

本製品にはファクスをメモリーに保存して画面で内容を確認することができる「みるだけ受信」機能があります。 受信したファクスの見かたを以下の2つからお選びください。

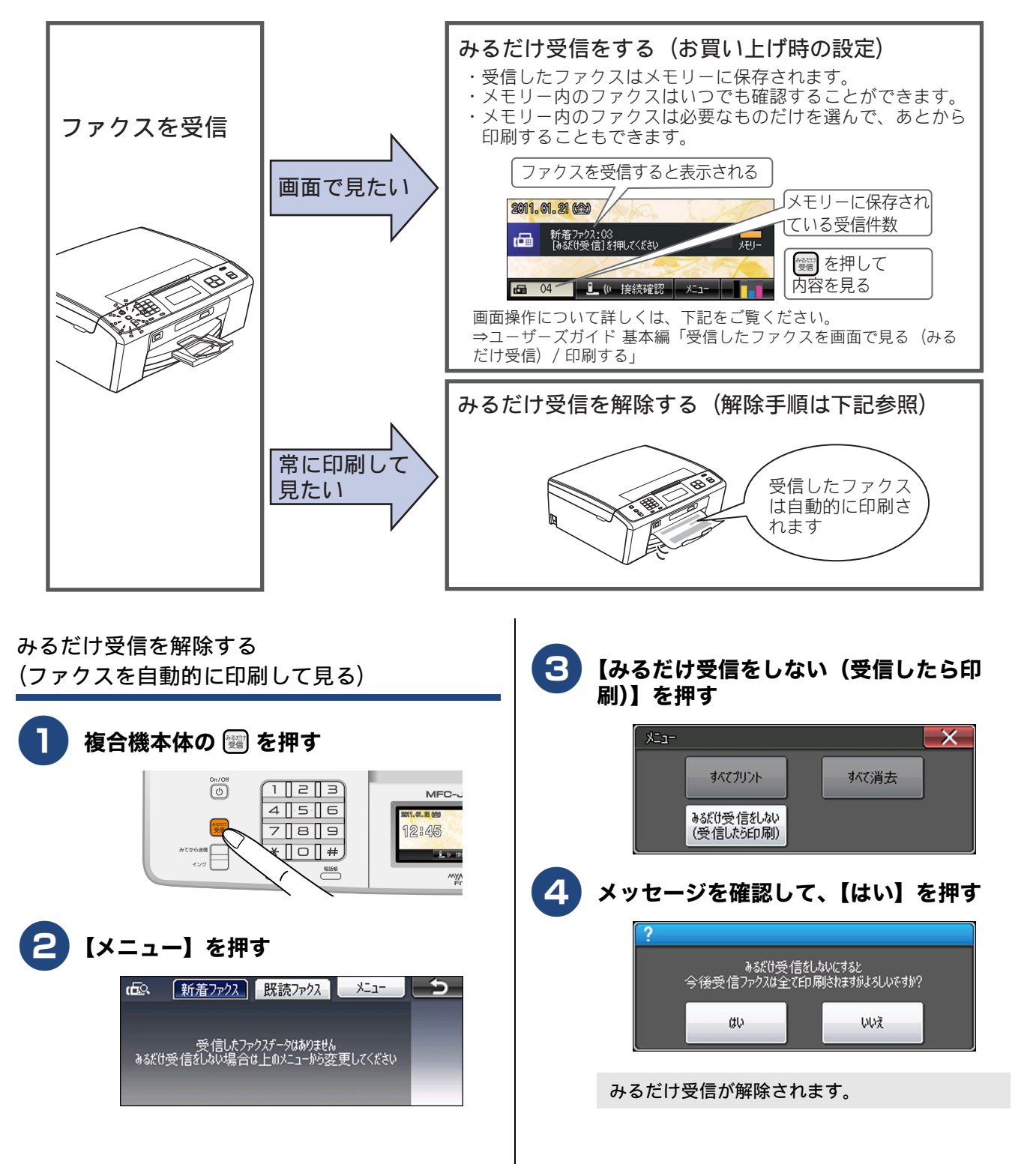

設置・接続する

パソコンに接続する

# 10 名前とファクス番号を登録する(複合機本体)

自分の名前とファクス番号を本製品に登録します。登録した名前とファクス番号は、ファクス送信したときに相 手側の記録紙の一番上に印刷されます。[発信元登録]

|   |                                |                      |                  | -             |
|---|--------------------------------|----------------------|------------------|---------------|
|   | 2011/01/21 15:25               | 052XXXXXXX           | 山田 太郎            | ページ 01/01     |
|   |                                |                      |                  | -             |
|   |                                | ○○○のお知               | 目らせ              |               |
|   | 拝啓                             |                      |                  |               |
|   | 平素は格別のお引                       | 立てをいただき、             | 厚くお礼申            | し上げます。        |
|   | さて、先日ご依<br>いたします。何と<br>申し上げます。 | 頼のありました(<br>∵ぞ詳細にご検討 | ○○のカタロ<br>くださいます | グを送付<br>ようお願い |
| ~ | $\sim$                         | ~~~~                 | ~~~              | $\sim$        |

#### 確認

- 発信元情報は、ファクスをモノクロで送信するときにのみ付けることができます。カラーで送信する場合は付けられません。
- 発信元登録をしていない場合は、相手側の記録紙に、日時も印刷されません。

| 1 複合機本体の【メニュー】を押す                                                                            | 5 名前を入力し、【OK】を押す<br>名前として入力できる文字数は 16 文字までです。<br>文字の入力方法については、下記をご覧ください。<br>⇒ユーザーズガイド 基本編「文字の入力方法」<br>設定が有効になります。                                                   |
|----------------------------------------------------------------------------------------------|----------------------------------------------------------------------------------------------------|
| 2【▼】/【▲】を押して画面をスクロー<br>ルさせ、【初期設定】を押す                                                         | ● <sup>────</sup> を押して設定を終了する                                                                                                    |
| 3 【発信元登録】を押す                                                                                 | 発信元登録を削除するときは<br>以下の手順で発信元登録を削除します。                                                                                                    |
| ファクス番号の入力画面が表示されます。                                                                          | (1) 複合機本体の【メニュー】を押す                                                                                                    |
| ④ ファクス番号を入力し、【OK】を押す   ◎ ファクス番号と電話番号を共通で使用している場合は、電話番号を入力してください。   20桁まで入力できます。ハイフンは入力できません。 | <ul> <li>(2) 【▼】/【▲】を押して画面をスクロールさせ、【初期設定】を押す</li> <li>(3) 【発信元登録】を押す</li> <li>(4) 【×】を1秒以上押してファクス番号を削除し、【OK】を押す</li> <li>(5) <sup>●性/終7</sup>を押して操作を終了する</li> </ul> |
| 名前の入力画面が表示されます。                                                                              |                                                                                                    |

# 11 子機を準備する

### バッテリーをセットする

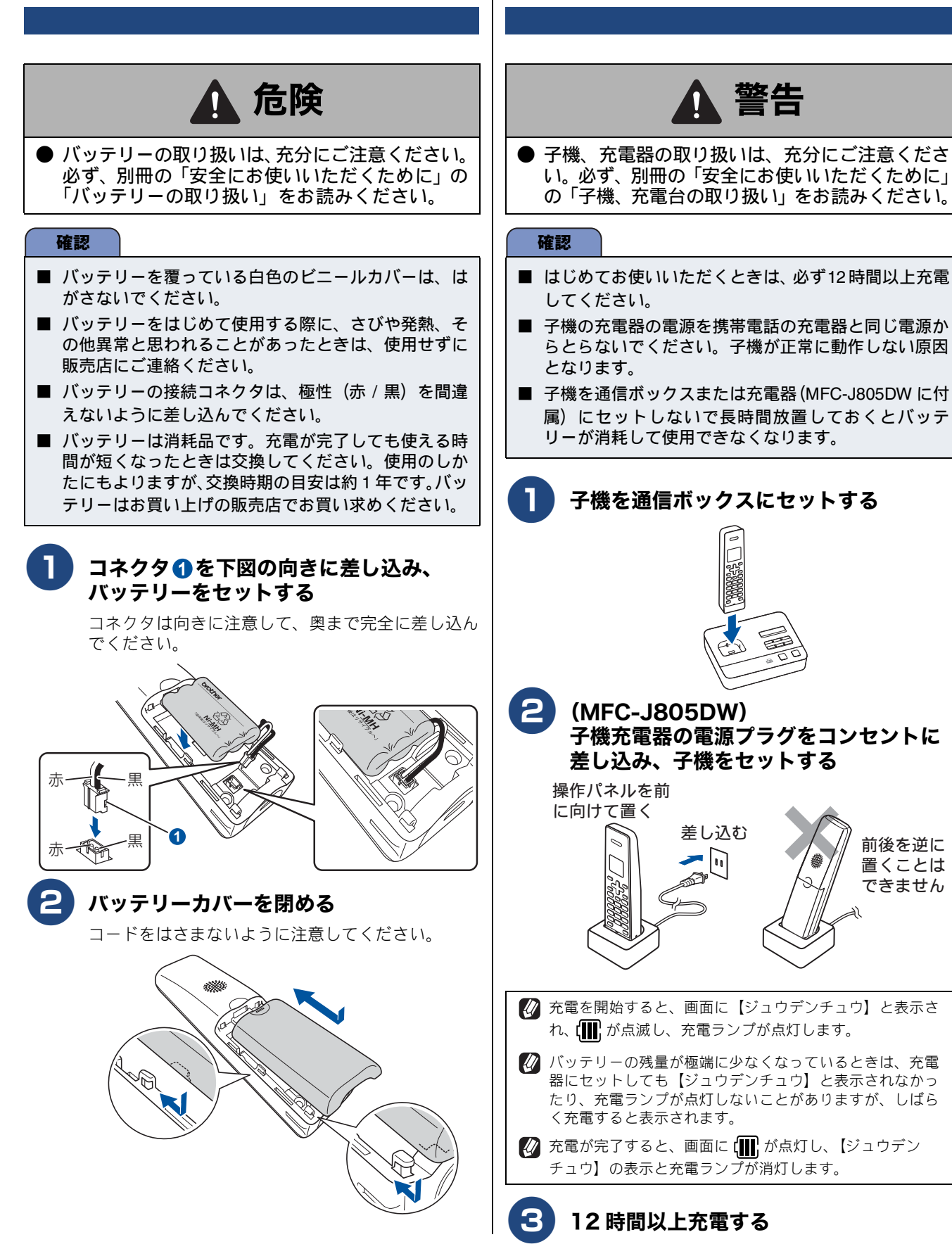

子機を充雷する

Macintosh

前後を逆に

置くことは

できません

付 録

## 子機の日付・時刻を設定する 子機の日付と時刻を設定します。 子機の (職) を押す $\square$ )(1) 音質 確定 外線 (全) 切 めください。 アルミサ く で【トケイセッテイ】を選び、 (産)を 押す 日付を入力し、 💼 または 🔶 を押す 例:2012年12月1日の場合 (17) 22 (17) 22 (17) と押します。 時刻を 24 時間制 (4 桁) で入力し、 (産産)を 押す 例:午後0時45分の場合 (17) 22 (43) 51 と押します。 (切)を押して設定を終了する 待ち受け画面に戻り、設定した日付と時刻が表示 されます。 ]†1 8 12/01 12:45 てください。 Yıl (IIII) Ø 💋 数字を入れ間違えたときは、 🗹 Þ で間違えた箇所までカ-ソルを移動し、入力し直してください。 🖉 設定を途中で中止するときは (切)を押してください。

## 子機の設置場所を確認する (MFC-J805DW のみ)

付属の子機(充電器)の設置場所については、以下のような 点に注意してください。

通信ボックスから障害物のない直線距離で約 100m 以内のところでお使いください。マンションなど鉄 筋コンクリートの建物内や金属製の扉・家具の近く など、周辺の環境によっては電波の届く範囲が短く なることがあります。

子機同士で内線通話をして、通話ができる範囲をお確か めください。

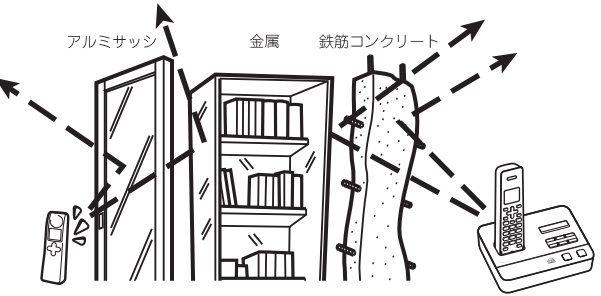

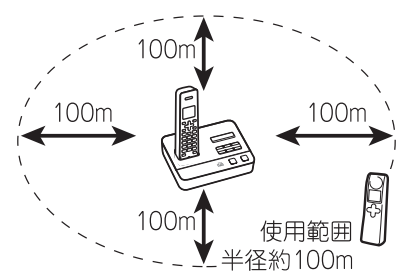

● 子機は、電気製品(電子レンジ、無線 LAN 機器、短距離無線通信機器対応製品、携帯電話や PHS の充電器や AC アダプター、OA 機器など)やセキュリティーシステムから離して(推奨 3m 以上)設置してください。

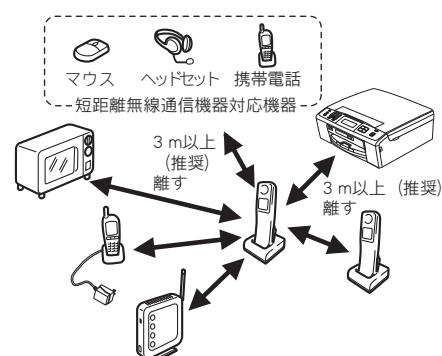

- 子機は他の子機から離して(推奨 3m 以上)設置し てください。
- 本製品に他社の子機を増設することはできません。

# 12 接続を確認する

### 回線接続状態を確認する

充電が終わっている子機を使って、接続状態を確認します。 下記どちらかのように電話をかけて、回線接続が正しくでき ているか、また、子機(MFC-J805DW に付属)の設置場所 に問題がないかどうかを最終確認してください。

- 「177」(天気予報:有料)などにつながるかどうかを確認してください。
   通信ボックスに【カイセンシュベツ ヲ セッテイシテクダサイ】というメッセージが表示された場合や電話がつながらない場合は、手動で回線種別を設定してください。
   ⇒7ページ「手動で回線種別を設定する」
- ご自分の携帯電話に電話がつながるかどうかを確認してください。電話がつながらない場合は、設定内容を確認してください。

⇒ユーザーズガイド 基本編「こんなときは」

## 通信ボックスとの接続状態を確認する

通信ボックスとの通信状態が良好かどうかを確認します。子 機を使用していない状態で確認してください。

複合機本体の <u>**L** (\* 接続確認</u> を押す
 <u>御1.00.20</u>
 <u>12:45</u>
 <u>L (\* 接続確認 メュー</u>
 通信ボックスと正常に接続しているかどうかを確認する

正常に接続されていると、複合機本体の画面に【通 信ボックスとの接続は正常です】と表示されます。

☑ 正常に接続できていない場合は、メッセージを確認の上、下記をご覧ください。
 ⇒ユーザーズガイド基本編「複合機本体と通信ボックスの通信がうまくいかないときは」

💼 を押して確認を終了する

3

# いろいろな接続

## ADSL をご利用の場合

本製品をADSL環境で使用する場合は、通信ボックスをADSLス プリッターのTEL端子またはPHONE端子に接続してください。 スプリッターに接続した状態で、ファクスが送受信できるこ とを確認してください。

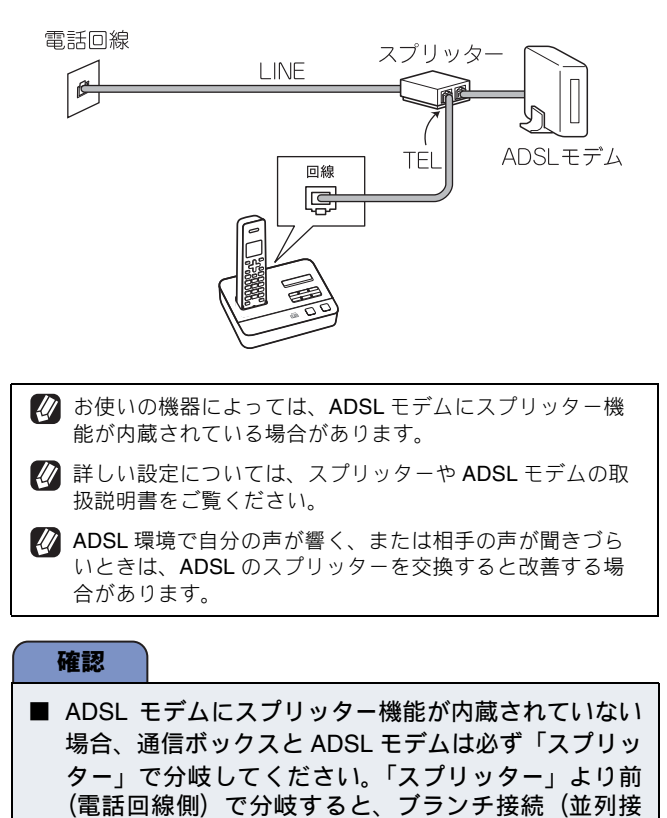

続)となり、通話中に雑音が入ったり、音量が小さく

なるなどの支障が発生します。

IP フォンなどの IP 網をご利用の場合

(1) IP フォンをご利用の場合

回線種別を自動設定できないことがあります。 その場合は、手動で回線種別を設定してください。 ⇒7ページ「手動で回線種別を設定する」

(2) IP 網を利用してファクス通信を行う場合

契約しているプロバイダーの通信品質が保証されて いることを確認してください。

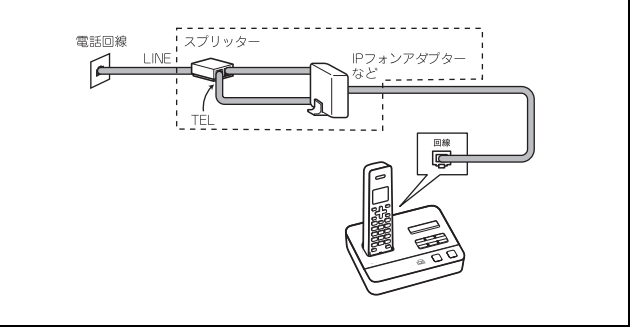

## ISDN をご利用の場合

通信ボックスを ISDN 回線のターミナルアダプターに接続す るときは、以下の設定と確認を行ってください。

- 通信ボックス:
   回線種別を【プッシュ カイセン】に設定する
- ターミナルアダプター:
   通信ボックスを接続して電話がかけられるか、電話が受けられるかを確認する

### 電話番号が1つの場合

通信ボックスを、ターミナルアダプターのアナログポートに 接続します。電話とファクスの同時使用はできません。

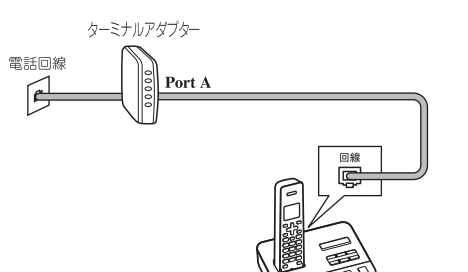

#### 電話番号が2つの場合

通信ボックスを、ターミナルアダプターのアナログポートに 接続します。2回線分使用できるので、ファクス送信中でも 通話できます。

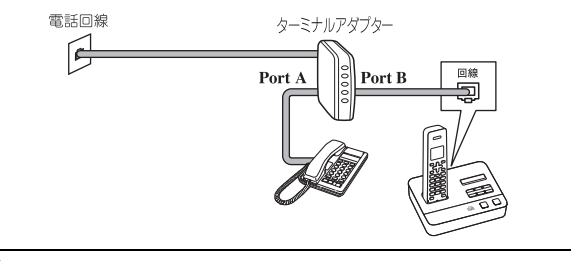

詳しい設定については、ターミナルアダプターの取扱説明 書をご覧ください。

#### 確認

■ ISDN 回線でファクスの送受信がうまくいかない場合 は、【トクベッカイセン タイオウ】で【ISDN】を設 定してください。

⇒ユーザーズガイド 基本編「特別な回線に合わせて設 定する」

- 本製品が使用できないときは、別冊の「ユーザーズガ イド基本編」の「故障かな?と思ったときは」をご覧 ください。また、ターミナルアダプターの設定を確認 してください。ターミナルアダプターの設定の詳細は、 ターミナルアダプターの取扱説明書をご覧いただく か、製造メーカーにお問い合わせください。
- ナンバー・ディスプレイサービスを契約されている場合は、ターミナルアダプター側のデータ設定と、本製品側の設定が必要です。

⇒ユーザーズガイド 基本編「ナンバー・ディスプレイ サービスを利用する」

## ひかり電話をご利用の場合

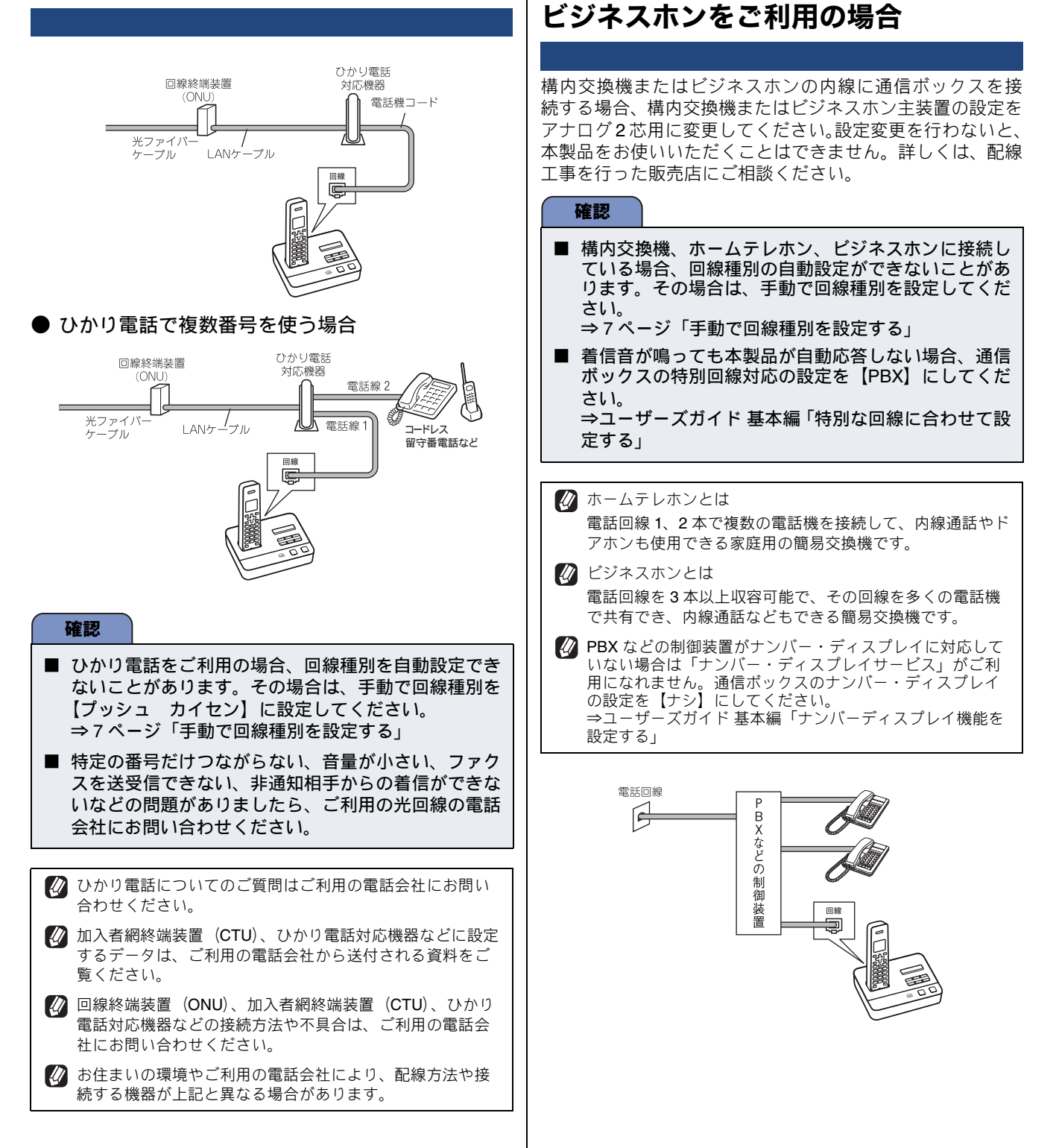

構内交換機 (PBX)・ホームテレホン・

## ファクス送受信テストをする

ファクスを正しく送ることができるか、または受けることが できるかを、弊社の専用回線でテストできます。 送っても差し支えのない原稿を複合機本体にセットして、下 記番号に送ってください。折り返し弊社より、自動でファク スをお送りします。 テスト用ファクス番号:052-824-4773

ファクスを送る

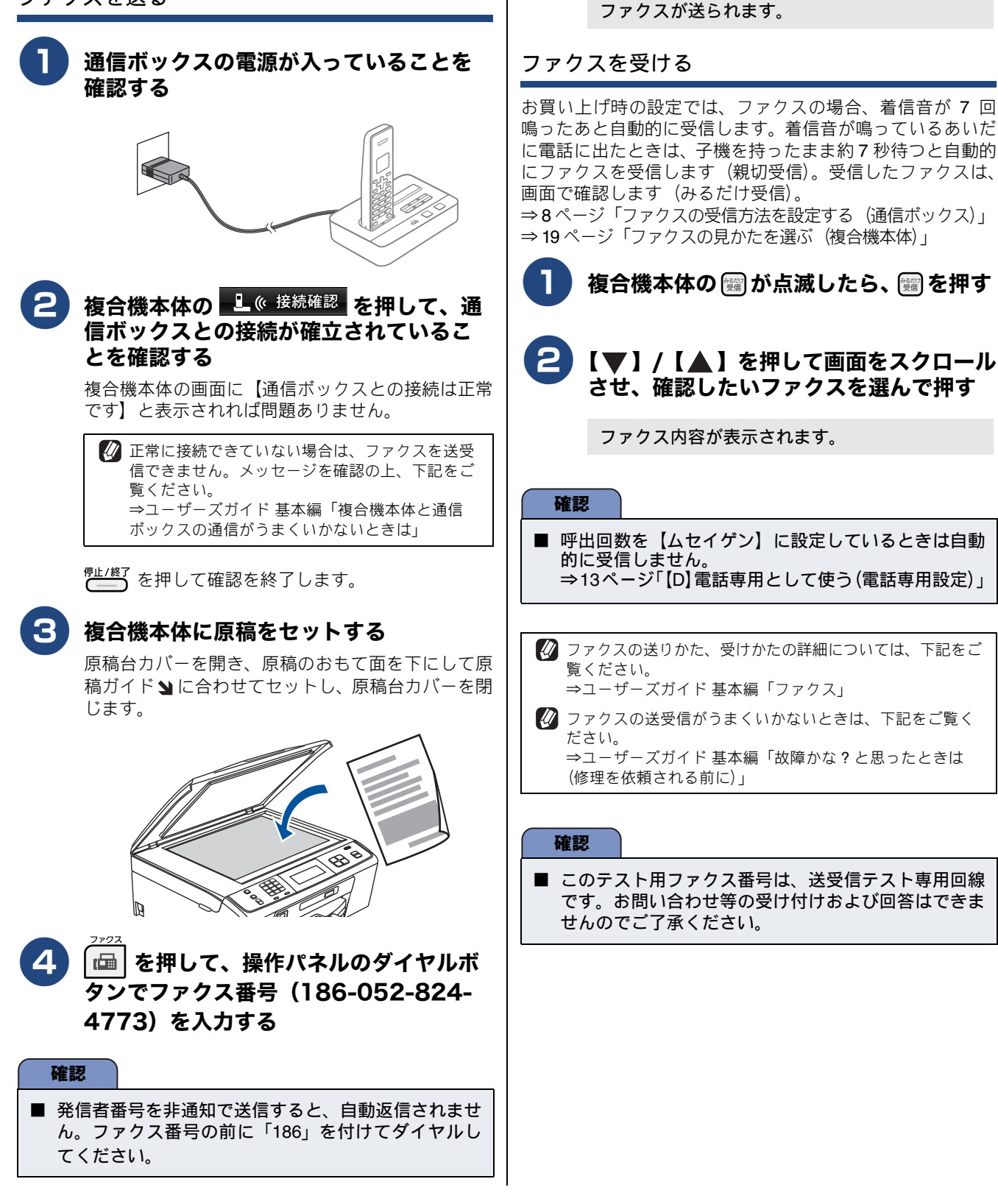

5 🋄 を押す

と表示されます。

6 【いいえ】または 🊎

原稿の読み取りが開始されます。読み取りが終わ

ると、【次の原稿はありますか?/はい/いいえ】

を押す

設置・接続する

Macintosh

付録

### Memo

# パソコンに接続する

本製品をパソコンと接続してプリンターやスキャナーとして使用する場合は、ドライバーや付属のソフトウェア などをインストールする必要があります。また、ソフトウェアをインストールする前に、CD-ROM に収録されて いる内容と、パソコンの動作環境(⇒ 40 ページ「使用環境」)を確認してください。

 対応 OS の最新ドライバーについては、サポートサイト(ブラザーソリューションセンター) (http://solutions.brother.co.jp/)のダ ウンロードページをご覧ください。

最新ドライバーとソフトウェアは、サポートサイト(ブラザーソリューションセンター)(http://solutions.brother.co.jp/)からもダウンロードできます。CD-ROMドライブ搭載(外付け可)のパソコンをお持ちでない場合は、サポートサイトから入手してください。ただし、付属の CD-ROM にしか収録されていないソフトウェアがあります。CD-ROMドライブ搭載(外付け可)のパソコンをお持ちでない場合は、そのソフトウェアはご利用いただけません。

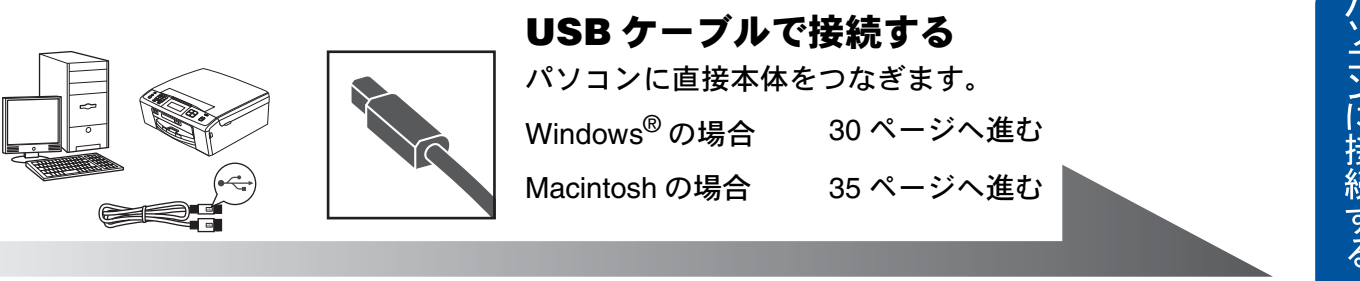

付 録

# USB 接続

## ドライバーとソフトウェアをインストールする(Windows<sup>®</sup> の場合)

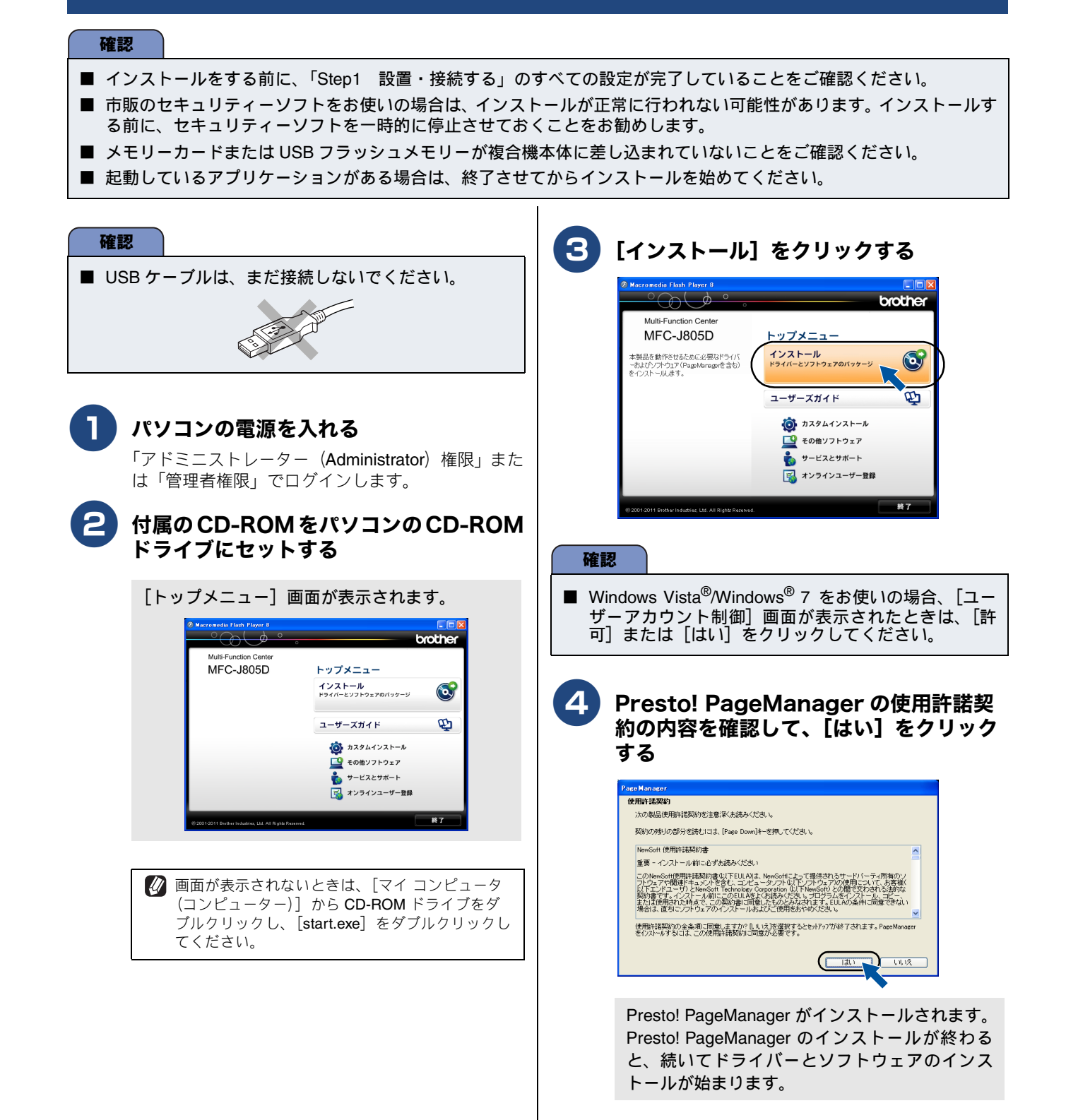

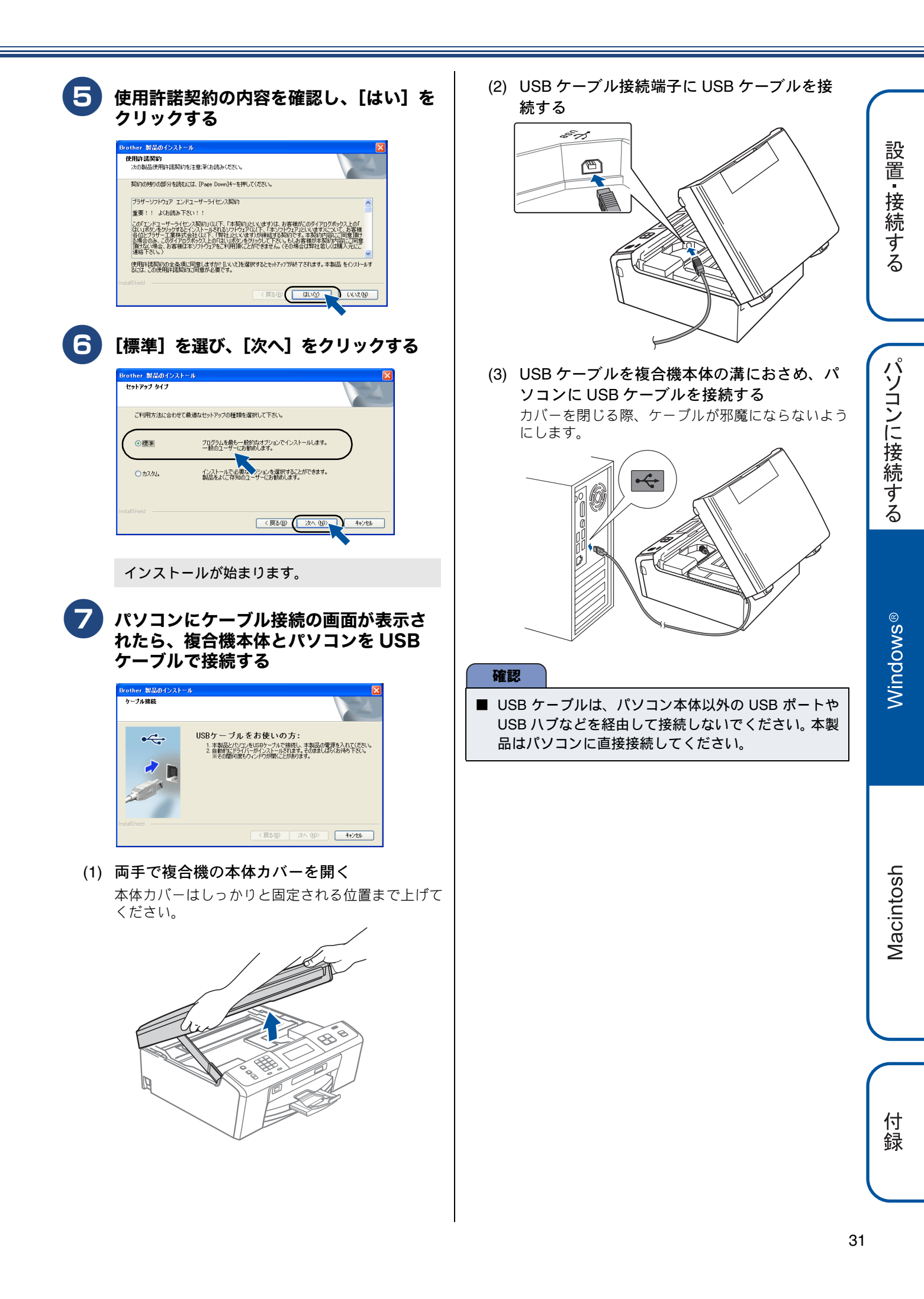

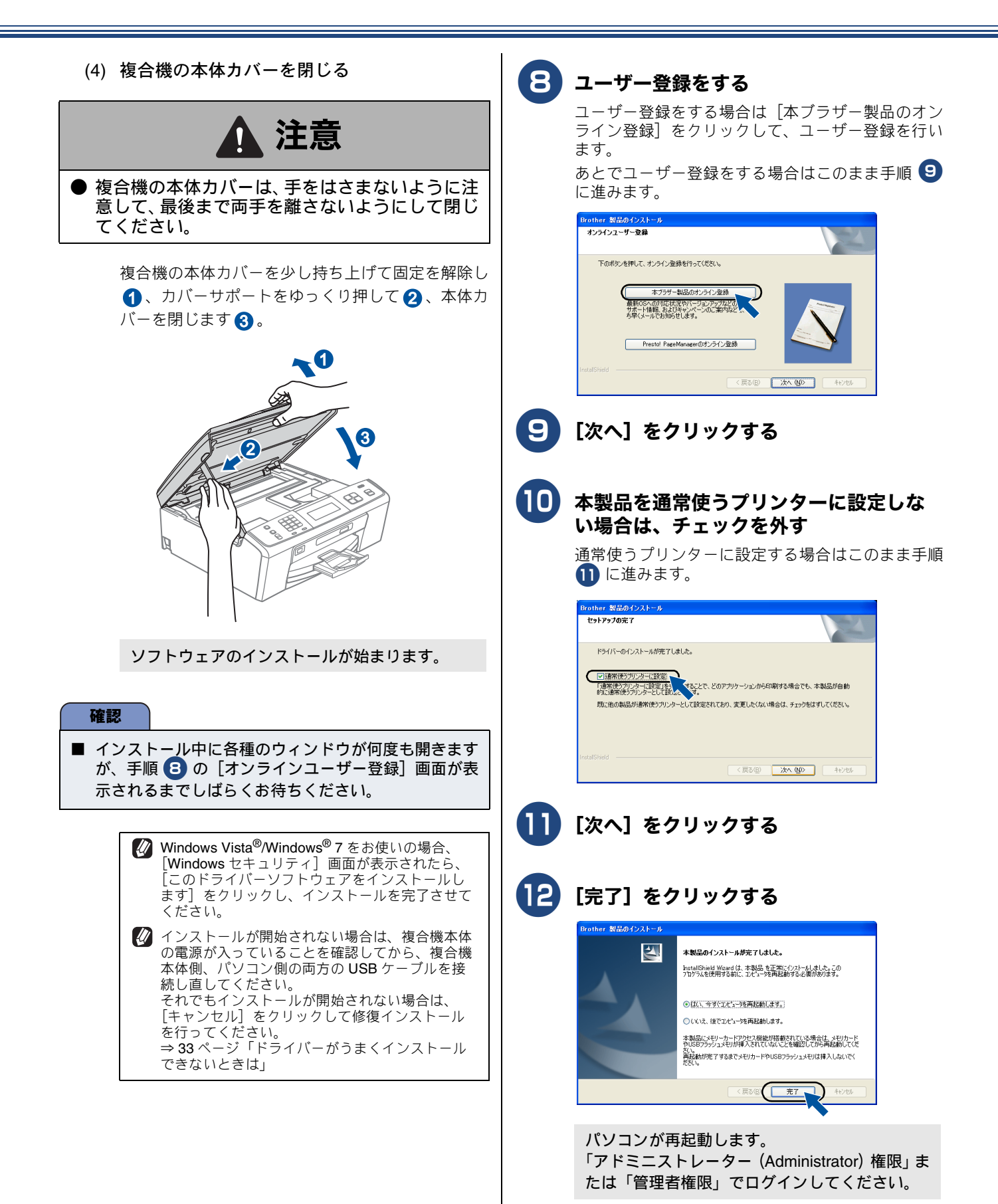

| 13 パソコンを再起動すると各種の設定画面が                                                                                                    | ドライバーと     |
|----------------------------------------------------------------------------------------------------|------------|
| 順次表示されるので、それぞれ内容を確認し、設定をする                                                                                                    | 終了しました     |
| <ul> <li>・ コームウェア更新に関する設定</li> </ul>                                                                                                    | し ホームページ   |
| ● ブラザー製品調査・サポートプログラム                                                                                                    | に進みます。     |
| インストールが完了しました。                                                                                                    | FaceFilter |
|                                                                                                    |            |
| 市販のセキュリティーソフトでファイアウォール機能が有効に設定されていると、本製品やその他の機能を使用中にセキュリティーの許可を促す画面が表示されることがあります。この場合は許可をしてください。                                                                                                    |            |
| 「XML Paper Specification プリンタードライバー」のご案内<br>XML Paper Specification プリンタードライバーは、XML<br>Paper Specification 文書をプリントするのに適した<br>Windows Vista <sup>®</sup> 、Windows <sup>®</sup> 7 専用のプリンタードライ<br>バーです。                                                                                                    |            |
| サポートサイト(ブラザーソリューションセンター)から<br>ダウンロードできます。<br>(http://solutions.brother.co.jp/)                                                                                                    |            |
| ドライバーがうまくインストールできないとき<br>は                                                                                                    |            |
| ドライバーを手順どおりにインストールできなかった場合<br>は、CD-ROM をパソコンの CD-ROM ドライブにセットして<br>表示される画面から [カスタムインストール] – [修復イン<br>ストール] をクリックして、再度インストールし直してくだ<br>さい。                                                                                                    |            |
| ● Marconedia Elash Player 8       ● Dorother         Multi-Function Center       トップメニュー         MFC-J805D       カスタムインストール         *製品を動作とせるために必要以下ライバー       ● Poff-a 3/274/274-%(PaceManace/RC)         *製品を動作とせるために必要以下ライバー       ● Poff-a 3/274/274-%(PaceManace/RC)         * クロインコンや目前度できます。       ● Poff-a 3/274/274-%(PaceManace/RC)         ● 2014 2014 Initial Industries Life At Biglic Reservet       ■ ● ● ● ● ● ● ● ● ● ● ● ● ● ● ● ● ● ● ● |            |
| きは、一度アンインストールをしてから、再度インストー<br>ルし直してください。                                                                                                    |            |
| <b>ドライバーをアンインストールするときは</b><br>ドライバーをアンインストールするときは、スタートメ<br>ニューから [すべてのプログラム(プログラム)] -<br>[Brother] - [MFC-J805D] - [アンインストール] の<br>順に選択し、画面の指示に従ってください。                                                                                                    |            |

ドライバーとソフトウェアのインストールは 咚了しました。引き続き、「FaceFilter Studio/BookScan&Whiteboard Suite/ ホームページぷりんと 2 をインストールする」 こ進みます。

FaceFilter Studio/BookScan&Whiteboard Suite/ ホームページぶりんと 2 をインストールする(34 ページ)

## FaceFilter Studio/ BookScan&Whiteboard Suite/ ホームページぶりんと2をインストール する

**FaceFilter Studio** は、簡単に写真をふちなし印刷できる Reallusion, Inc のソフトウェアです。赤目を修正したり、明 るさを自動調整したりできます。

**BookScan&Whiteboard Suite** は、以下の2つの機能を持った Reallusion, Inc のソフトウェアです。

- スキャン画像の補正
- スキャンした本の画像の影や傾きを自動補正します。 • ホワイトボードの画像化

デジタルカメラで撮影されたホワイトボードの画像を自 動補正します。

**ホームページぶりんと**2は、ウェブブラウザーで表示したウェ ブサイトを簡単に画面取得して印刷できる Corpus のソフト ウェアです。

#### 確認

- 管理者権限を持っているユーザーでログインしてください。
- FaceFilter Studio をはじめて起動する前に、以下のことを確認してください。
  - ・ドライバーやソフトウェアのインストールが完了していること。
  - ・複合機本体の電源が入っていること。
  - ・複合機本体とパソコンが接続されていること。
- インストールの際にインターネットへの接続が必要な 場合があります。 複合機本体の電源を入れ、パソコンに接続した状態で インストールを行ってください。また、パソコンがイ ンターネットに接続できることを確認してください。
- ホームページぶりんと 2 を利用するには、Windows<sup>®</sup> Internet Explorer<sup>®</sup> 7.0/8.0、またはMozilla<sup>®</sup> Firefox<sup>®</sup> 3.6 が必要です。

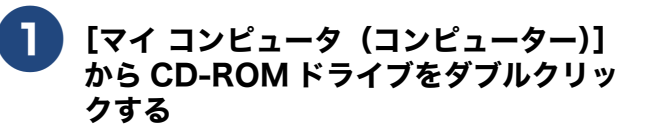

[トップメニュー] 画面が表示されます。

画面が表示されないときは、CD-ROM ドライブを ダブルクリックしたあと、[start.exe] をダブルク リックしてください。 2 [トップメニュー] 画面の [その他ソフト ウェア] をクリックする

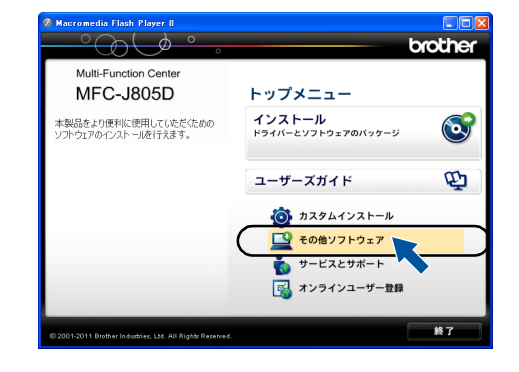

### 3

画面の指示に従って、インストールを進めてくださ い。

[FaceFilter Studio] をクリックする

| Macromedia Flash Player 8                                                                                                 |                                                                                                    | <b>□</b> ■<br>brother |
|----------------------------------------------------------------------------------------------------|----------------------------------------------------------------------------------------------------|-----------------------|
| Multi-Function Center<br>MFC-J805D<br>FaceFiter Staticsでクストールます。<br>つかった時代を発展したけること<br>かできまった。実施をかなして簡単に<br>はつゆけることができます。 | トップメニュー ⊕<br><b>その他ソフトウェア</b><br>(② FooFilte Stude<br>③ BookScardtWinteboord Sunt<br>③ #-L-(780)人と2<br>③ NewGoft Prestd ImageFoid |                       |
| © 2001-2011 Brother Industries, Ltd. All Rights Reserved.                                                                 | 戻る                                                                                                    | 終了                    |

FaceFilter Studioのインストールが終了しました。

### 4 [BookScan&Whiteboard Suite]、 [ホームページぷりんと 2] をインストー ルする

[その他ソフトウェア] 画面の各ソフトウェアボタン をクリックして、ソフトウェアを順にインストール します。画面の指示に従って、インストールを進め てください。

### 各ソフトウェアの使いかたについて

各ソフトウェアの使いかたの詳細については、下記をご 覧ください。

⇒ユーザーズガイド パソコン活用編

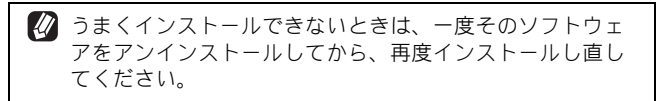

## ドライバーとソフトウェアをインストールする (Macintosh の場合)

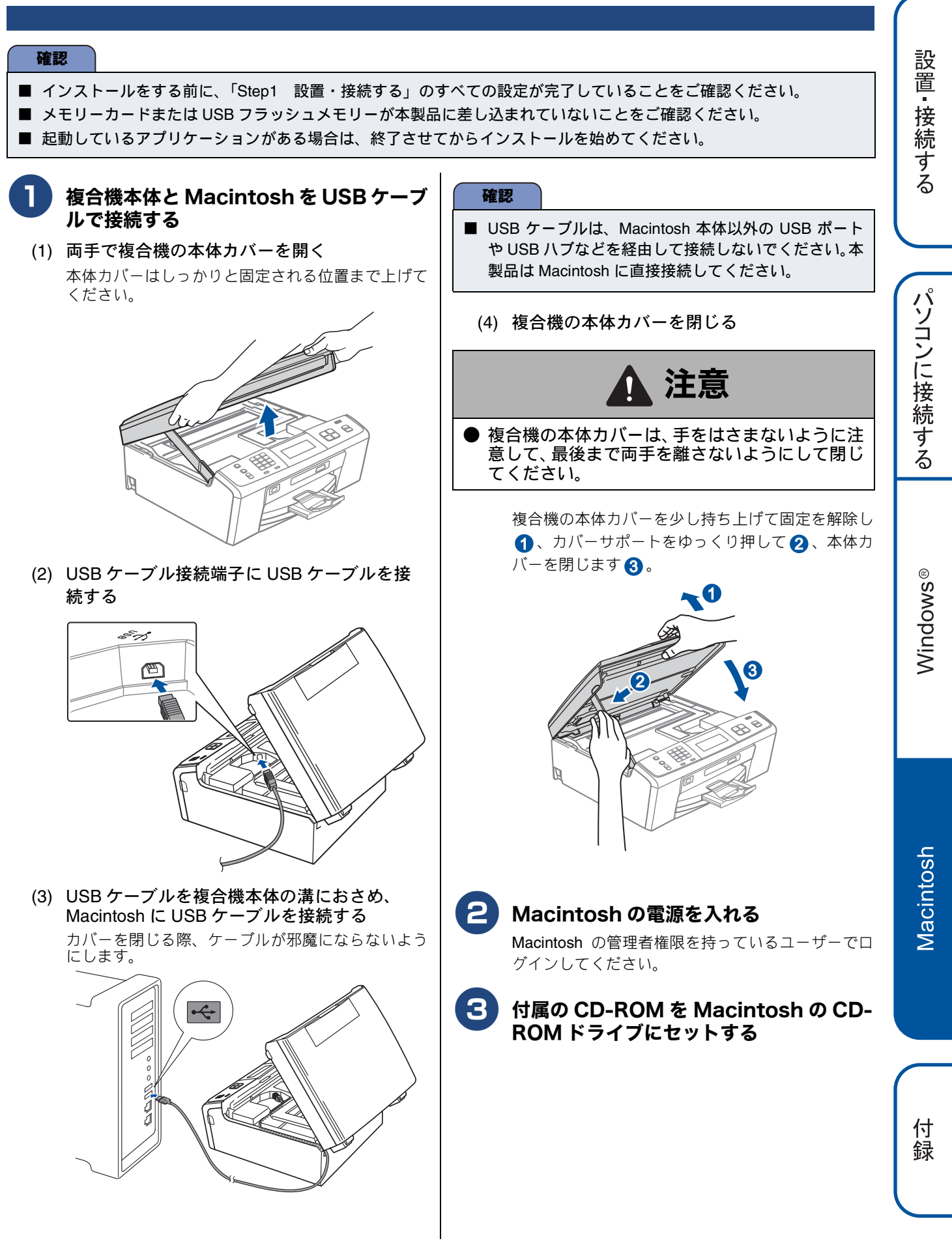

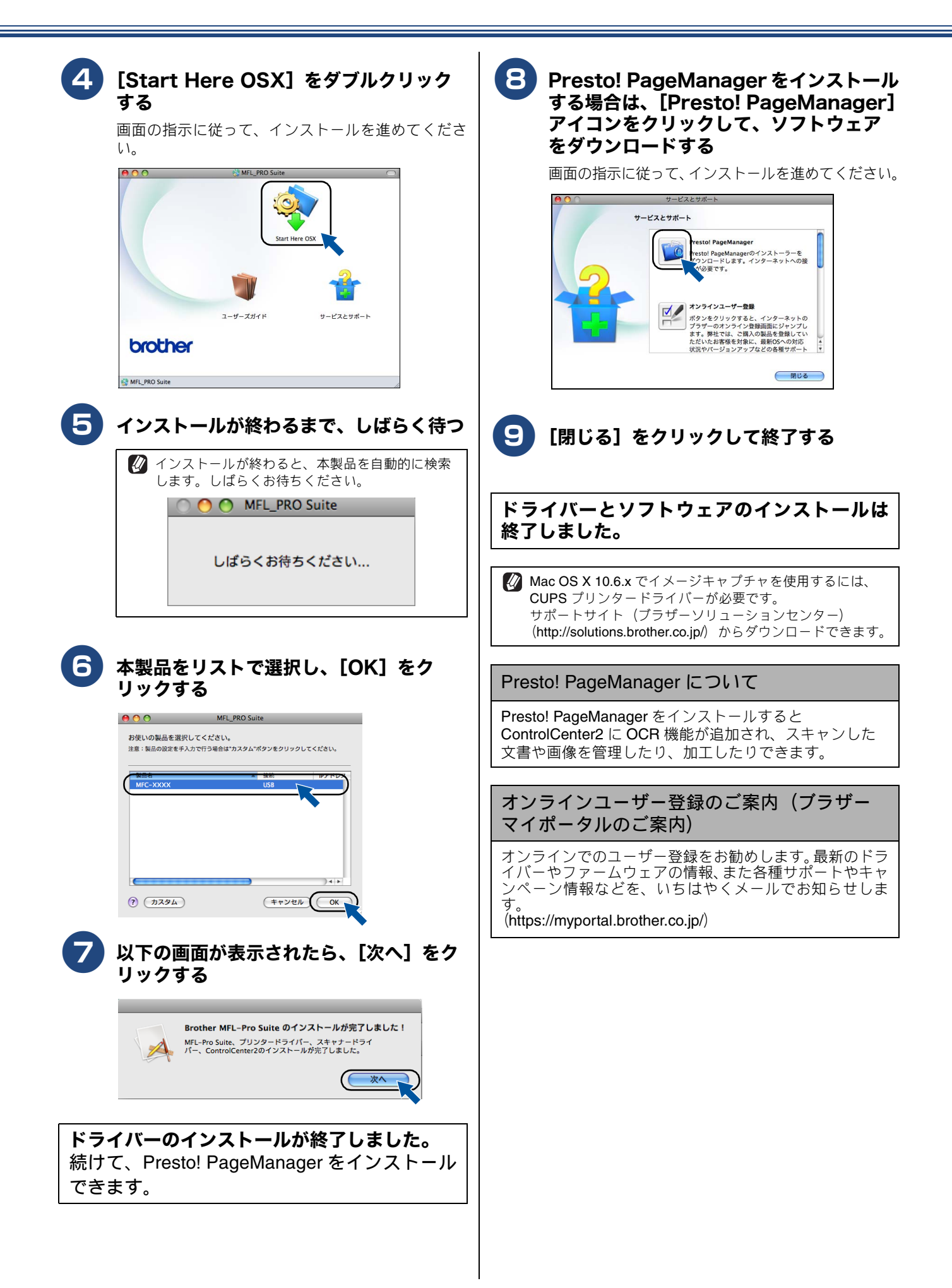

| ドラ           | ・イバーをアンインストールするときは                                                                                                    |
|--------------|----------------------------------------------------------------------------------------------------|
| (1)          | 管理者(Administrator)権限でログインする                                                                                                    |
| (2)          | (Mac OS X 10.4.11 の場合)<br>[移動] メニューから [アプリケーション] を<br>選択し、[ユーティリティ] - [プリンタ設定<br>ユーティリティ] の順に開く<br>削除したいプリンターを選択し、[削除] をク<br>リックする                                                                                        |
|              | <ul> <li>(Mac OS X 10.5.x、10.6.x の場合)</li> <li>[システム環境設定] - [プリントとファクス]の順に開き、削除したいプリンターを選択し、[-]ボタンをクリックする</li> <li>[プリンタ "Brother MFC-J805D"を削除してもよろしいですか?]と表示されたら、[OK]または[プリンタを削除]をクリックする</li> </ul>                     |
| (3)          | [Macintosh HD](起動ディスク)から[ライ<br>ブラリ]-[Printers]の順に開き、[Brother]<br>フォルダーをドラッグして、ゴミ箱にドロッ<br>プする                                                                                                    |
| (4)          | (Mac OS X 10.4.11 の場合)<br>[MacintoshHD] - [ライブラリ] -<br>[Printers] - [PPDs] - [Contents] -<br>[Resources] - [en.lproj] の順に開き、<br>フォルダー内のすべての「Brother<br>xxxxxxCUPS.gz」、「Brother xxx-xxxx.gz」<br>ファイルをドラッグして、ゴミ箱にドロップ<br>する |
|              | (Mac OS X 10.5.x、10.6.x の場合)<br>[MacintoshHD] - [ライブラリ] -<br>[Printers] - [PPDs] - [Contents] -<br>[Resources] の順に開き、フォルダー内の<br>すべての「Brother xxx-xxxx CUPS.gz」、<br>「Brother xxx-xxxx.gz」ファイルをドラッグし<br>て、ゴミ箱にドロップする        |
| (5)          | 一旦ログアウトして、再度ログインする                                                                                                    |
| (6)          | [Finder] メニューから [ゴミ箱を空にする]<br>を選択し、ゴミ箱を空にする                                                                                                    |
| ※コ<br>い<br>す | ンピューターに複数のブラザー製品がインストールされて<br>る場合は、すべてのブラザー製品がアンインストールされま<br>。必要な製品のドライバーは、再度インストールする必要が<br>ります(特定の製品のみ削除することはできません)。                                                                                                    |

設置・接続する

付 録

### Memo

# CD-ROM の内容

付属の CD-ROM をセットして表示される画面から、以下のことが行えます。

## Windows®

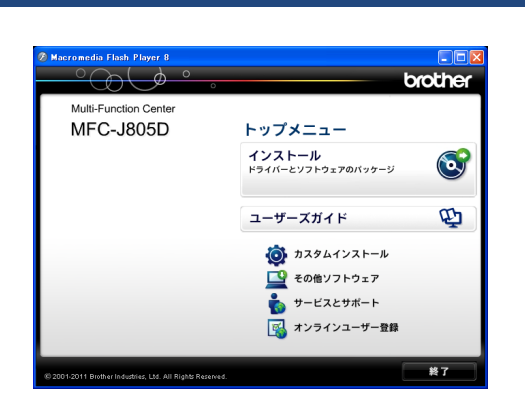

#### インストール

本製品をプリンターやスキャナーとして使用するために必要 なドライバーをインストールします。また、本製品をより便 利にお使いいただくために Presto! PageManager や ControlCenter4 などのソフトウェアもインストールします。

#### ユーザーズガイド

PDF 形式のユーザーズガイドをご覧になれます。

#### カスタムインストール

プリンタードライバーだけなど、必要なソフトのみを個別 にインストールすることができます。 また、ドライバーのインストールがうまくいかなかった場 合に行う「修復インストール」も用意されています。

#### その他ソフトウェア • FaceFilter Studio

写真を簡単にふちなし印刷できます。また、顔がはっき り見えるように全体の明るさを調整したり、赤目の修正 や表情を変化させることもできるソフトウェアです。

 BookScan&Whiteboard Suite スキャンした本の画像の影を除去したり、デジタルカ メラで撮影されたホワイトボードの画像を自動補正で きるソフトウェアをダウンロードできます。

### ホームページぶりんと2 ウェブブラウザーで表示したウェブサイトを簡単に画 面取得して印刷できるソフトウェアをダウンロードで きます。

 NewSoft Presto! Image Folio 画像を編集できるソフトウェアです。

サービスとサポート

- ブラザーホームページ
   ブラザーのホームページへリンクします。
- サポートサイト(ブラザーソリューションセンター)
   インターネット経由で、本製品の最新情報を閲覧した
   り、最新データをダウンロードできます。

- ブラザーダイレクトクラブ
- インクカートリッジなどが購入できるオンライン ショップヘリンクします。
- 消耗品情報 ブラザー純正の消耗品などの購入について案内してい るサイトへリンクします。
- マイミーオ・オープンテラス 無料でダウンロードできる各種コンテンツや、イベン ト・キャンペーン情報などを取り揃えたマイミーオの スペシャルサイトへリンクします。

オンラインユーザー登録

オンラインでユーザー登録を行います。

## Macintosh

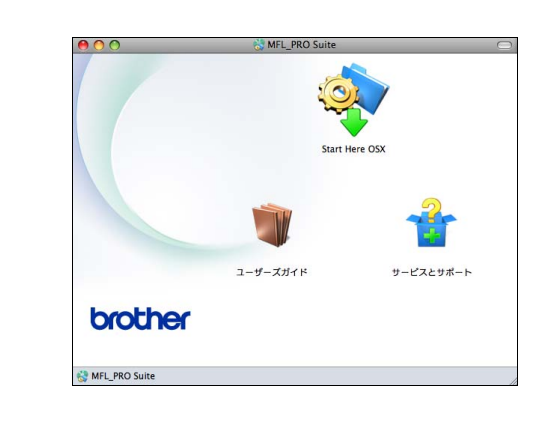

#### StartHereOSX

本製品をプリンターやスキャナーとして使用するために 必要なドライバーをインストールします。

ユーザーズガイド

PDF 形式のユーザーズガイドをご覧になれます。

サービスとサポート

- Presto! PageManager
   TWAIN 準拠のスキャナーソフトウェアをダウンロード できます。
- オンラインユーザー登録
   オンラインでユーザー登録を行います。
- サポート情報
   インターネット経由で、本製品の最新情報を閲覧した
   り、最新データをダウンロードできます。
- 消耗品情報
   ブラザー純正の消耗品などの購入について案内しているサイトヘリンクします。

設置・接続する

付録

# 使用環境

| OS                   |                                                                                                    | サポート<br>している<br>機能                               | インター<br>フェイス                                    | CPU/                                                  | 必要な                                                        | 堆将                                 | 必要なディスク容量                          |                |       |
|----------------------|----------------------------------------------------------------------------------------------------|--------------------------------------------------|-------------------------------------------------|-------------------------------------------------------|------------------------------------------------------------|------------------------------------|------------------------------------|----------------|-------|
|                      |                                                                                                    |                                                  |                                                 | システムメモリー                                              | シモリー                                                       | メモリー                               | ドライバー                              | その他の<br>ソフトウェア |       |
| Windows <sup>®</sup> | Windows <sup>®</sup> XP Home <sup>*1</sup><br>Windows <sup>®</sup> XP<br>Professional <sup>*1</sup> | プリント、<br>PC-FAX送信 <sup>*3</sup> ・<br>受信、<br>フキャン | *3.                                             | Intel <sup>®</sup> Pentium <sup>®</sup> II<br>プロセッサ相当 | 128 MB                                                     | 256MB                              | 150MB                              | 1GB            |       |
|                      | Windows <sup>®</sup> XP<br>Professional x64<br>Edition <sup>*1</sup>                                |                                                  | 64 ビットのプロセッサ<br>(Intel <sup>®</sup> 64またはAMD64) | 256 MB                                                | 512 MB                                                     | TOOME                              | - 5                                |                |       |
|                      | Windows Vista <sup>®*1</sup>                                                                        |                                                  |                                                 | Intel <sup>®</sup> Pentium <sup>®</sup> 4             | 512MB                                                      | 1GB                                | 500MB                              |                |       |
|                      | Windows <sup>®</sup> 7 <sup>*1</sup>                                                                |                                                  |                                                 |                                                       | プロセッサ相当<br>64 ビットのプロセッサ<br>(Intel <sup>®</sup> 64またはAMD64) | 1GB<br>(32 ビット)<br>2GB<br>(64 ビット) | 1GB<br>(32 ビット)<br>2GB<br>(64 ビット) | 650MB          | 1.3GB |
| Macintosh            | Mac OS X 10.4.11、<br>10.5.x                                                                         | プリント、<br>PC-FAX送信 <sup>*3</sup> 、                | USB <sup>*2</sup>                               | PowerPC G4/G5<br>Intel <sup>®</sup> プロセッサ             | 512MB                                                      | 1GB                                |                                    |                |       |
|                      | Mac OS X 10.6.x                                                                                     | スキャン、<br>リムーバブル<br>ディスク <sup>*4</sup>            | ブル<br>4                                         | Intel <sup>®</sup> プロセッサ                              | 1GB                                                        | 2GB                                | 80MB                               | 550MB          |       |

本製品とパソコンを接続する場合、次の動作環境が必要となります。

\*1 WIA を使ったスキャンは、最大 1200x1200dpiの解像度に対応しています。スキャナーユーティリティーを使用すれば、最大 19200x19200dpiの解像度に対応できます。

\*2 サードパーティ製の USB ポートはサポートしていません。

\*3 PC-FAX はモノクロのみ対応しています。

\*4 本製品にセットしたメモリーカードや USB フラッシュメモリーなどのメディアは、パソコン上で [リムーバブルディスク] として使用できます。

- 最新のドライバーは http://solutions.brother.co.jp/ からダウンロードできます。
- 記載されているすべての会社名および製品名は、各社の商標または登録商標です。

🖉 CPU のスペックやメモリーの容量に余裕があると、動作が安定します。

# この続きは…

ここまでの操作で、本製品を使用するための準備が終了しました。本製品をお使いいただくときは、目的に合わせて必要なユーザーズガイドをよくお読みいただき、正しくお使いください。

| ユーザーズガイド 基本編(冊子)                           | ユーザーズガイド パソコン活用編(PDF 形式)<br>(付属の CD-ROM に収録) |
|--------------------------------------------|----------------------------------------------|
| <ul> <li>● ご使用の前に</li> <li>● 電話</li> </ul> |                                              |
| ▼ 电社                                       | ● スキャノー                                      |
| ● ファクス                                     | PC-FAX                                       |
| ● 電話帳                                      | ● メモリーカードアクセス                                |
| ● 留守番機能                                    | ● リモートセットアップ                                 |
| ● コピー                                      | ● 便利な使い方 (ControlCenter)                     |
| ● デジカメプリント                                 |                                              |
| ● こんなときは                                   |                                              |

サポートサイト(ブラザーソリューションセンター)(http://solutions.brother.co.jp/)からダウンロードできます。

画面で見るマニュアル(HTML 形式)を閲覧するには

CD-ROM 内のユーザーズガイド(PDF 形式)を閲覧するには CD-ROM に収録されているユーザーズガイドを見るときは、以下の手順で操作します。 Windows<sup>®</sup>の場合 Macintosh の場合 付属の CD-ROM からプリンタードライバーをパソコンにイ (1) 付属の CD-ROM を、Macintosh の CD-ROM ド ンストールすると、PDF 形式のユーザーズガイドも自動的 ライブにセットする にダウンロードされ、デスクトップにショートカット (2) [ユーザーズガイド] をダブルクリックする (いう) が作成されます。 (3) [top.pdf] をダブルクリックする 😰 をダブルクリックする、またはスタートメニューから (4) 見たいユーザーズガイドのタイトルをクリック [すべてのプログラム (プログラム)] - [Brother] - [MFC-する J805XX] - 「ユーザーズガイド」の順にクリックして、見 ◆ ユーザーズガイドが表示されます。 たいユーザーズガイドを選んでください。 プリンタードライバーをインストールしない場合は、次の 手順で CD-ROM から直接、PDF 形式のユーザーズガイドを 見ることができます。 (1) 付属の CD-ROM を、パソコンの CD-ROM ドラ イブにセットする ◆ [トップメニュー] 画面が表示されます。 (2) [ユーザーズガイド] をクリックする (3) [画面で見るマニュアル PDF 形式] をクリック する ◆ 収録されているユーザーズガイドの目次が表示さ れます。 (4) 見たいユーザーズガイドのタイトルをクリック する ◆ ユーザーズガイドが表示されます。 ユーザーズガイド(PDF 形式)をご覧になるには、Adobe<sup>®</sup> Reader<sup>®</sup> または Adobe<sup>®</sup> Acrobat<sup>®</sup> が必要です。

ユーサースカイド(PDF 形式)をこ覧になるには、Adobe® Reader® または Adobe® Acrobat® か必要です。 パソコンに Adobe<sup>®</sup> Reader<sup>®</sup> または Adobe<sup>®</sup> Acrobat<sup>®</sup> がインストールされていない場合は、インストールする必要があり ます。アドビシステムズ社のホームページ(http://www.adobe.com/)から Adobe<sup>®</sup> Reader<sup>®</sup> をダウンロードしてください。 Macintosh

付録

設置・接続する

## 関連製品のご案内

## innobella

innobella (イノベラ) とは、ブラザーの純正消耗品のシリーズです。名前は、innovation (イノベーション:英語で「革新」) と Bella (ベラ:イタリア語で「美しい」) の2つの 言葉に由来しています。革新的な印刷技術により、美しく鮮やかな印刷を実現します。 特に、写真のプリントには「イノベラ写真光沢紙」のご利用をお勧めします。イノベラ インクと合わせてお使いいただければ、鮮やかでキメの細かい発色、艶やかな超高画質 の写真に仕上がります。

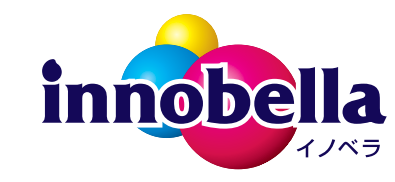

高い印刷品質を維持するためにも、イノベラインク、イノベラ写真光沢紙およびブラ ザー純正の専用紙をご利用ください。

### 消耗品

インクや記録紙などの消耗品は、残りが少なくなったらなるべく早くお買い求めください。本製品の機能および 印刷品質維持のため、下記の弊社純正品または推奨品のご使用をお勧めします。弊社純正品は携帯電話からもご 注文いただけます。

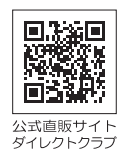

### インクカートリッジ

| 種類                                       | 型番         |  |
|------------------------------------------|------------|--|
| ブラック(黒)                                  | LC11BK     |  |
| イエロー (黄)                                 | LC11Y      |  |
| シアン (青)                                  | LC11C      |  |
| マゼンタ (赤)                                 | LC11M      |  |
| 4個パック[ブラック(黒)/イエロー(黄)/シアン(青)/マゼンタ(赤)各1個] | LC11-4PK   |  |
| 黒2個パック [ブラック(黒)2個]                       | LC11BK-2PK |  |
|                                          |            |  |

🧭 純正品のブラザーインクカートリッジをご使用いただいた場合のみ機能・品質を保証いたします。

#### 専用紙・推奨紙

| 記録紙種類 | 商品名              | 型番(サイズ)          | 枚数             |
|-------|------------------|------------------|----------------|
| 普通紙   | 上質普通紙            | BP60PA (A4)      | 250 枚入り        |
| 光沢紙   | 写真光沢紙            | BP71GA4 (A4)     | <b>20</b> 枚入り  |
|       |                  | BP71GLJ50(L 判)   | 50 枚入り         |
|       |                  | BP71GLJ100 (L 判) | 100 枚入り        |
|       |                  | BP71GLJ300 (L 判) | <b>300</b> 枚入り |
|       |                  | BP71GLJ500 (L 判) | 500 枚入り        |
| マット紙  | インクジェット紙(マット仕上げ) | BP60MA (A4)      | 25 枚入り         |
|       |                  |                  |                |

💋 OHP フィルムは、住友スリーエム社製 OHP フィルム(型番:CG3410)のご使用を推奨します。

☑ 最新の専用紙・推奨紙については、サポートサイト(ブラザーソリューションセンター)(http://solutions.brother.co.jp/)をご覧ください。

#### その他

| 商品名      | 型番       |
|----------|----------|
| 子機用バッテリー | BCL-BT30 |
|          |          |

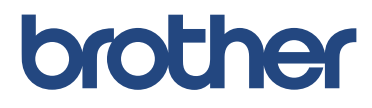

ブラザー工業株式会社 〒 467-8561 愛知県名古屋市瑞穂区苗代町 15-1